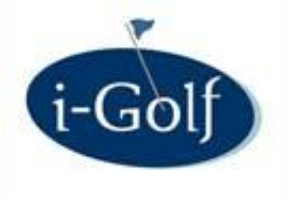

## i-Tee : nouveautés

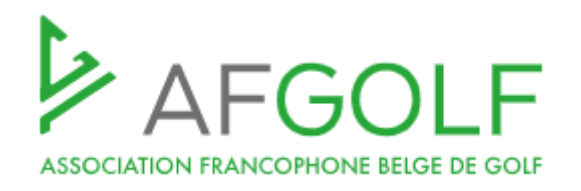

- Check in par réservation/personne
- Check in par code QR
- Limiter nombre de greenfees
- Contrôle carte fédérale belge
- i-Tee : système de vouchers

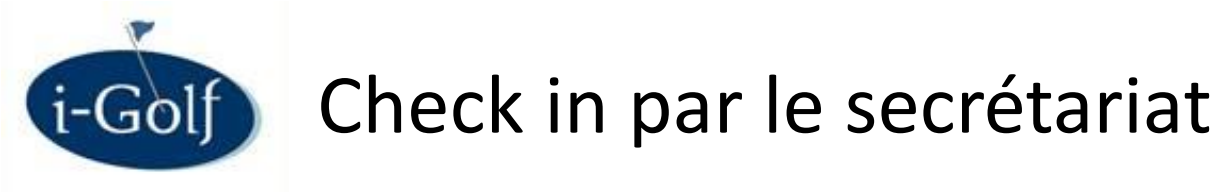

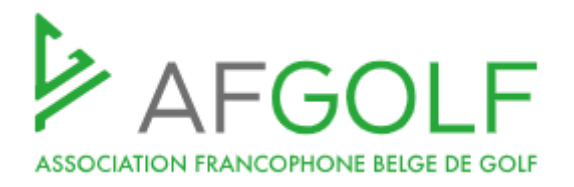

## Check in par réservation

# Jusqu'à présent : cliquez sur "Check in" > toutes les personnes de la réservation sont enregistrées.

| 10:00 | BEERENS KRISTOF (32,2) |       | 1 record(s) selected   | an Lanschot Evi (31,9)   |                         |
|-------|------------------------|-------|------------------------|--------------------------|-------------------------|
| 10:10 |                        |       | Move recorrection      |                          |                         |
| 10:20 |                        |       | Move reservation       |                          |                         |
| 10:30 |                        |       | Copy reservation       |                          |                         |
| 10:40 |                        |       |                        |                          |                         |
| 10:50 |                        |       | Edit player            |                          |                         |
| 11:00 |                        |       | Delete player          |                          |                         |
| 11:10 |                        | _     |                        |                          |                         |
| 11:20 |                        |       | Delete reservation     |                          |                         |
| 11:30 |                        |       | Check in               |                          |                         |
| 11:40 |                        | _     | CHECKIN                |                          |                         |
|       |                        | 09:50 |                        |                          |                         |
|       |                        | 10:00 | BEERENS KRISTOF (32,2) | eerens Lilly-Rose (34,9) | Van Lanschot Evi (31,9) |
|       |                        | 10:10 |                        |                          |                         |
|       |                        | 10:20 |                        |                          |                         |

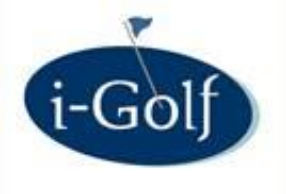

## Check in par le secrétariat

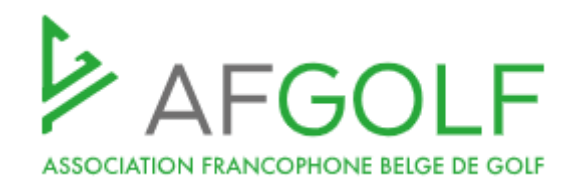

| Détail i-Tee Parcour                                   | S                                                                                                    |
|--------------------------------------------------------|----------------------------------------------------------------------------------------------------|
| C Retour                                               |                                                                                                    |
| i-Tee / i-Pro 🛛 🗸 🗸                                    | Club de golf : 2295 - Test Golfclub                                                                                                    |
| i-Tee ×                                                | Parcours: Championship Course(FED_0001)                                                                                                    |
| Calendrier - Jour                                      | mètres parcours Restrictions handicap public/private i-golf interactive / app no show mails layout calendrier jour Vouchers                                                                                                    |
| Calendrier - détails                                   | Report noshows :                                                                                                    |
| Dashboard<br>Checklist players (COVID-19)              | No shows message Cher(e) Membre,<br>Sauf erreur de notre part, vous ne vous êtes pas présenté au départ ou n'avez pas fait votre check-in pour<br>votre réservation de ce jour.                                                                                                    |
| Réservation practice<br>Statistiques <                 | Sachez que c'est obligatoire. Dans le futur, veuillez faire votre check-in à la borne dans le hall du Club-<br>House ou via l'app BEgolf.<br>Si vous n'êtes pas en mesure de prendre votre départ, merci de l'annuler afin que nous puissions mettre ces<br>heures de départ à la disposition des autres golfeurs. |
| Configuration ~<br>Calendrier <                        | Maintenant : choix par parcours. Si la case « check in                                                                                                    |
| Produits <<br>Remarques<br>Configuration i-Tee (Clubs) | par reservation" n'est pas cochee, le check in peut se faire par personne.                                                                                                    |

🖹 Sauver

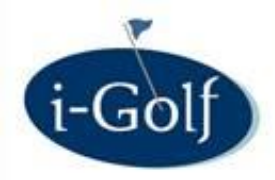

## Check in par le secrétariat

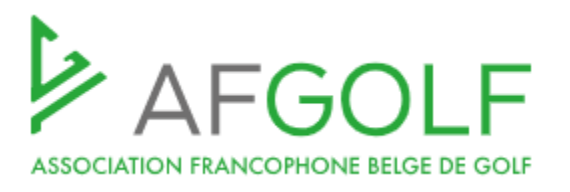

## Check in par personne

| Heure | 1                      | 2                         |        | 3                       |    | 4                       |              |             |            |
|-------|------------------------|---------------------------|--------|-------------------------|----|-------------------------|--------------|-------------|------------|
| 08:00 | BEERENS KRISTOF (32,2) | Beerens Lilly-Rose (34,9) |        | Van Lanschot Evi (31,9) |    | 1 re                    | ecord(s) sel | ected       |            |
| 08:10 |                        |                           |        |                         |    | Move reservation        |              |             |            |
| 08:20 |                        |                           |        |                         |    |                         |              |             |            |
| 08:30 |                        |                           |        |                         |    | Copy reservation        |              |             |            |
| 08:40 |                        |                           |        |                         |    | Edit playor             |              |             |            |
| 08:50 |                        |                           |        |                         |    | Eult player             |              |             |            |
| 09:00 |                        |                           |        |                         |    | Delete player           |              |             |            |
| 09:10 |                        |                           |        |                         |    | Delete menution         |              |             |            |
| 09:20 |                        |                           |        |                         |    | Delete reservation      |              |             |            |
| 09:30 |                        |                           |        |                         |    | Check in                |              |             |            |
| 09:40 |                        |                           |        |                         |    |                         |              |             |            |
|       |                        |                           |        |                         |    |                         |              |             |            |
|       |                        |                           |        |                         |    |                         |              |             |            |
|       |                        |                           |        |                         |    |                         |              |             |            |
|       |                        |                           |        |                         |    |                         |              |             |            |
|       |                        | Heure                     |        | 1                       |    | 2                       |              |             | 3          |
|       |                        | 08:00                     | BEEREI | NS KRISTOF (32,2)       | Be | erens Lilly-Rose (34,9) | Va           | an Lanschot | Evi (31,9) |
|       |                        | 08:10                     |        |                         |    |                         |              |             |            |
|       |                        | 08:20                     |        |                         |    |                         |              |             |            |
|       |                        | 08:30                     |        |                         |    |                         |              |             |            |

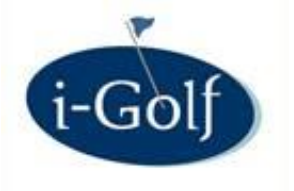

## Check in par le golfeur

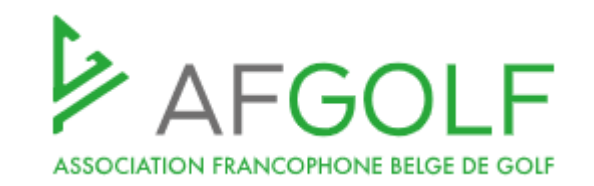

## NOUVEAU !

- Check in par QR code
- Check in par nouveau i-Touch

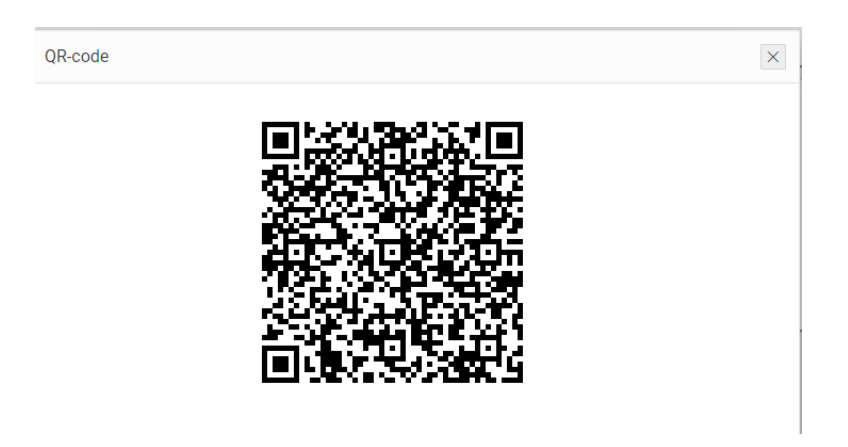

Module optionnel

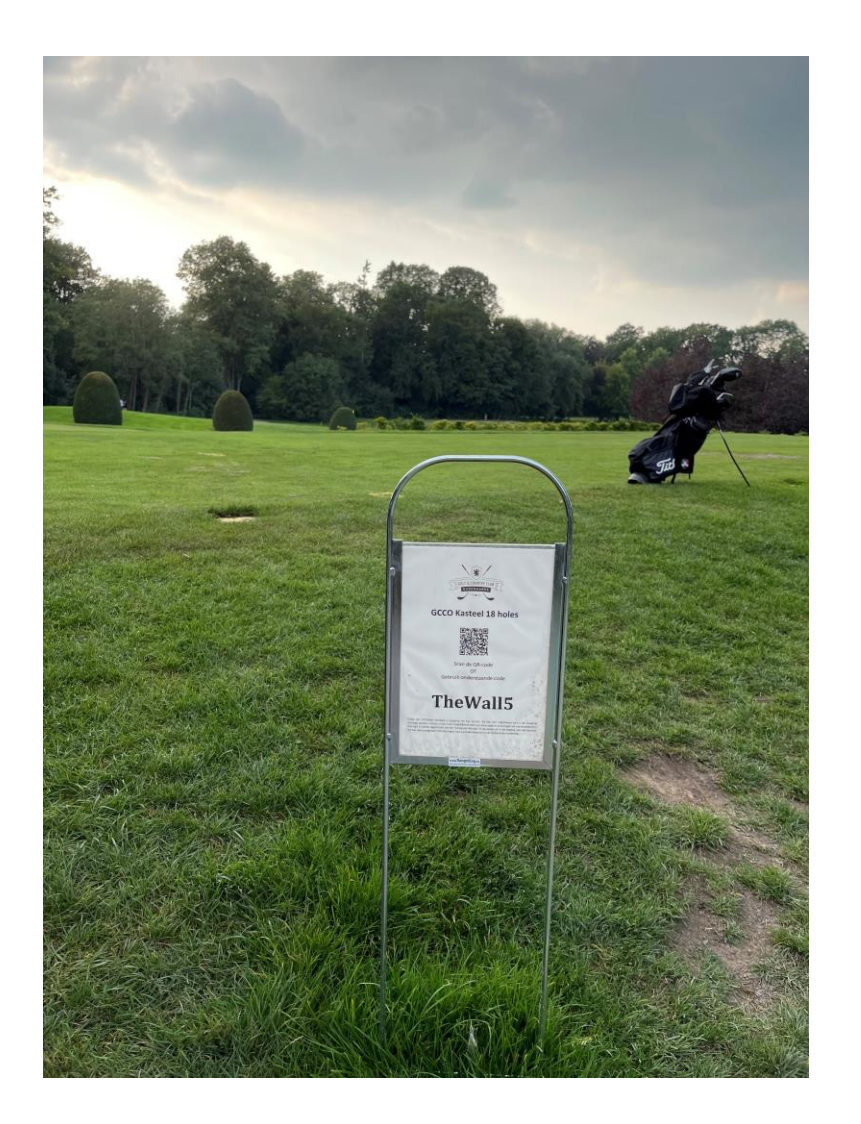

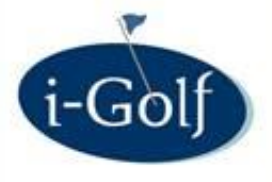

## Check in par QR code

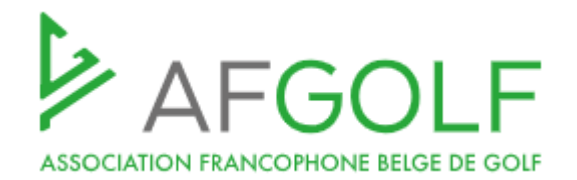

| i-Tee / i-Pro 🛛 🗸 🗸          | \star i-Tee / i                          | -Pro . i-Tee | . Configuration | . Check in via Code QR          |            |            |                 |  |
|------------------------------|------------------------------------------|--------------|-----------------|---------------------------------|------------|------------|-----------------|--|
| i-Tee ~                      | Gestion o                                | odes QR      |                 |                                 |            |            |                 |  |
| Calendrier - Jour            | LT Club de golf: 2295 - Test Golfclub \$ |              |                 |                                 |            |            |                 |  |
| Calendrier - semaine         |                                          |              | Pa              | rcours:                         | ¢<br>mpris |            |                 |  |
| Calendrier - détails         | + Nou                                    | veau Q       | Chercher        |                                 |            |            |                 |  |
| Dashboard                    |                                          |              |                 |                                 |            |            |                 |  |
| Checklist players (COVID-19) | Editer                                   | Check In     | Code            | Parcours                        | Du         | Jusqu'Au   | Montrer Code Qr |  |
| Calendrier practice          |                                          | Oui          | 3NT73UT1AD      | Championship course - Last Nine | 06/09/2021 | 12/06/2076 | Montrer Code QR |  |
| Réservation practice         |                                          | Oui          | YEHG012         | Championship Course - A-lus     | 06/09/2021 | 12/09/2076 | Montrer Code QR |  |
| Statistiques                 |                                          | Oui          | TESTGVOP        | Championship Course             | 21/09/2021 | 06/06/2076 | Montrer Code QR |  |
| Configuration                |                                          |              |                 |                                 |            |            | 1 - 3           |  |
| Colondrior                   |                                          |              |                 |                                 |            |            |                 |  |
| Calendrier                   |                                          |              |                 |                                 |            |            |                 |  |
| Produits <                   |                                          |              |                 |                                 |            |            |                 |  |
| Gestion des buggys <         |                                          |              |                 |                                 |            |            |                 |  |
| Check in via Code QR         |                                          |              |                 |                                 |            |            |                 |  |

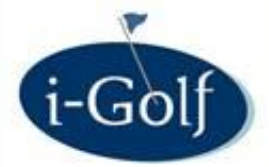

## Check in par QR code

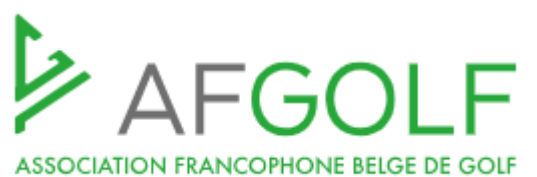

#### 💻 I-Iee / I-Pro . i-Tee . Configuration . Check in via Code QR Gestion codes QR **2** 🖶 \$ Club de golf: 2295 - Test Golfclub $\times$ Configurer le code QR + Nouveau Q Cher Gérer les modèles Bupprimer C Retour Parcours: Championship course - Last Nine 💠 Check In Editer Code QR: 3NT73UT1AD <u>Å</u> Générer automatiquement Oui 3N' Du: 06/09/2021 ÷ Jusqu'au: 12/06/2076 🗒 Oui YEH 🖺 Sauver Imprimer le code QR Créer le layout pour TES ø Oui afficher le code QR

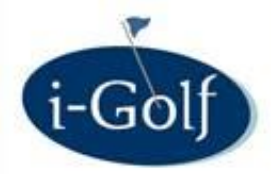

### Inchecken via QR code

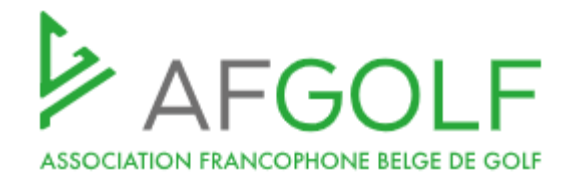

#### Template fait par le club

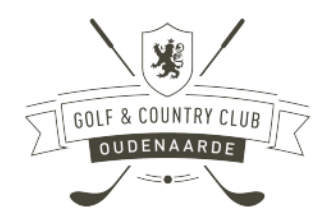

#### **GCCO Kasteel holes 1-9**

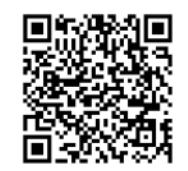

Scan de QR-code OF Gebruik onderstaande code

## **TheWall5**

Enkel het inchecken verleent u toegang tot het terrein. Bij het niet registreren kan u de toegang ontzegd worden. Indien u niet in de mogelijkheid bent om deze code in te brengen op uw smartphone, dan kan u steeds registreren via het 'Computer-Portaal' in de kelder of in de traphal van het kasteel. Dit kan eenvoudig door het inbrengen van uw federatiekaart en de bijhorende handeling. Template par défaut

#### DRIE EYCKEN OPEN GOLF CLUB

Drie Eycken 1-9

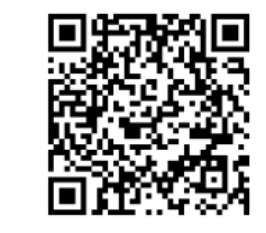

Scan bovenstaande QR code

of open de Golf Vlaanderen app/ga naar: <u>www.i-golf.be</u> en geef **ZU5HB6CIXV** als code in

Scannez le code QR ci-dessus

Ou ouvrez l'application /naviguez vers: <u>www.i-golf.be</u> et entrez le code: **ZU5HB6CIXV** 

Scan the above QR code

Or open the app/go to: <u>www.i-golf.be</u> and enter the code: **ZU5HB6CIXV** 

Scannen Sie den obigen Code

oder öffnen Sie die App/gehe zu: <u>www.i-golf.be</u> und geben sie den Code: **ZU5HB6CIXV** ein

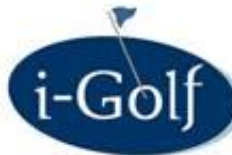

## Check in par le BE Golf App

| Check in par le BE Golf App                                                                                                    |                                                                                                    |
|----------------------------------------------------------------------------------------------------|----------------------------------------------------------------------------------------------------|
| <del>–</del> AFGolf ⊠ 옷 ∽                                                                                                    | Check in avec le code                                                                                                    |
| Image: Second State State       TeeTime         Réservez votre prochain teetime dans votre club         Image: Second State       Calendrier         Prochaines compétitions et activités                     | <ul> <li>Entrez le code et cliquez sur le bouton: enregistrer.</li> <li>Un message indiquant que l'enregistrement a réussi apparaîtra.</li> <li>Si la vérification de cette manière ne fonctionne pas, essayez les étapes suivantes:         <ul> <li>Vérifiez si le code a été saisi correctement.</li> <li>Vérifiez si la réservation a été effectuée correctement.</li> </ul> </li> </ul>                                                                                                    |
| Carte de score<br>Complétez ici votre carte de score<br>Leaderboards<br>Découvrez les classements dans votre club                                                                                             | Entrez le code ici<br>CHAMP18<br>Check In                                                                                                    |
| P Réservez un greenfee<br>Vous cherchez une heure de départ ?                                                                                                    | Ou check in en scannant le qr-code                                                                                                    |
| <ul> <li>Check-in<br/>Inscrivez-vous pour votre heure de départ (mobile/club)</li> <li>Solde<br/>Payez simplement via BE-money</li> <li>Réservez un Pro<br/>Découvrez ici les coachs de votre club</li> </ul> | <ul> <li>Cliquez sur Démarrer le scan et pointez la caméra vers le code QR.</li> <li>Vous serez automatiquement enregistré après avoir scanné le code avec succès.</li> <li>Si la caméra ne démarre pas, essayez les étapes suivantes:         <ul> <li>Vérifiez si l'appareil contient une caméra.</li> <li>Vérifiez que les paramètres de l'appareil vous permettent d'utiliser l'appareil photo.</li> <li>Vérifiez si les paramètres du navigateur vous permettent d'utiliser l'appareil photo.</li> <li>Vérifiez si la caméra est déjà utilisée par un autre programme.</li> <li>Essayez de vous enregistrer via l'option 1.</li> </ul> </li> </ul> |
| AFGOLF                                                                                                    |                                                                                                    |

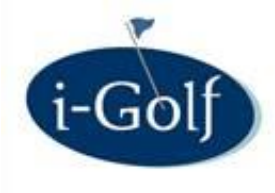

## Check in par le BE Golf App

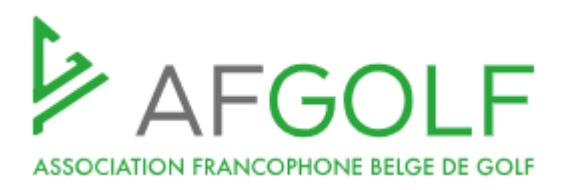

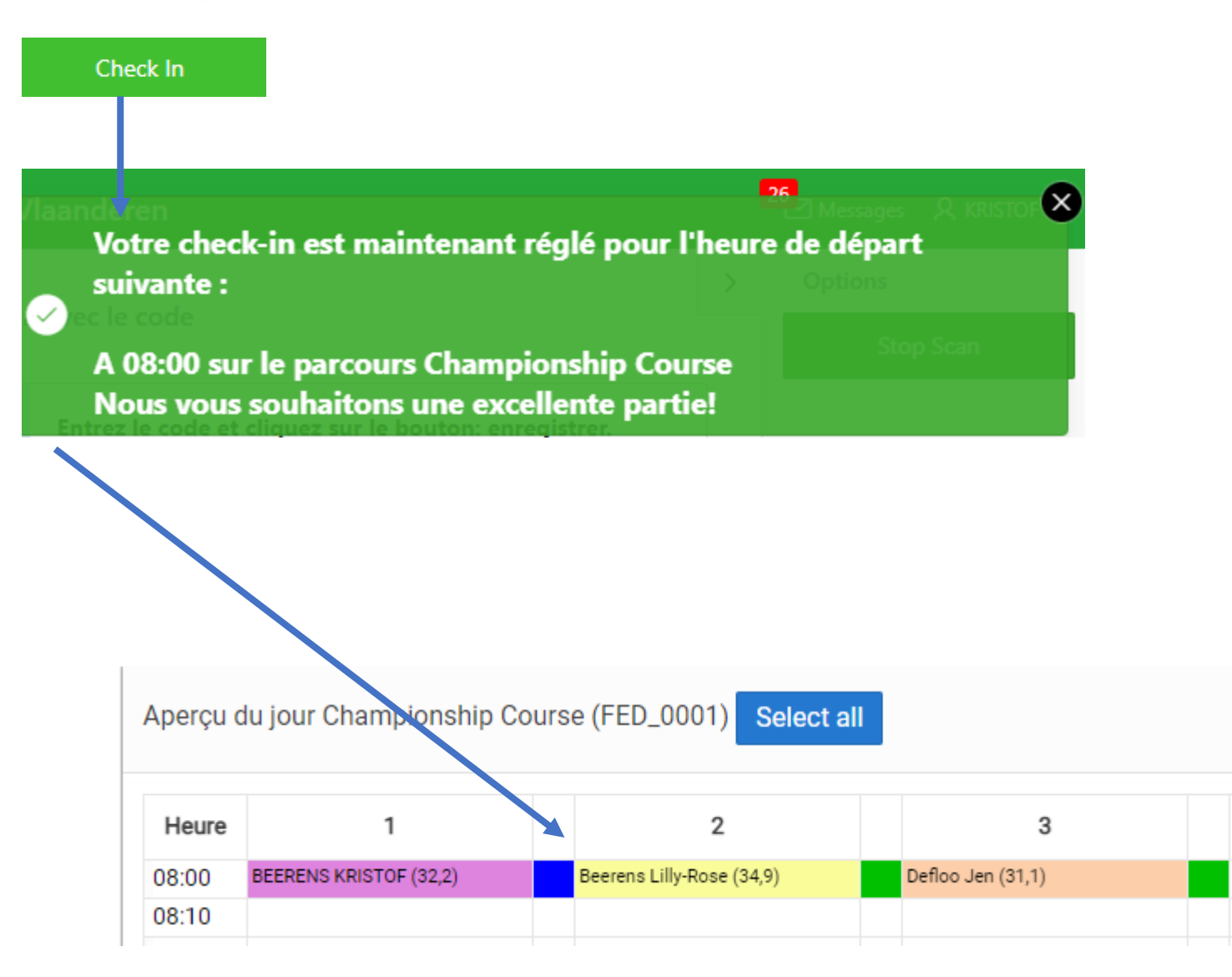

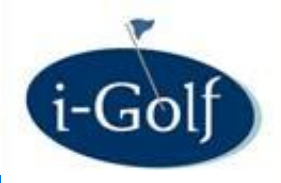

## Check in par i-Touch

AFGOLF ASSOCIATION FRANCOPHONE BELGE DE GOLF

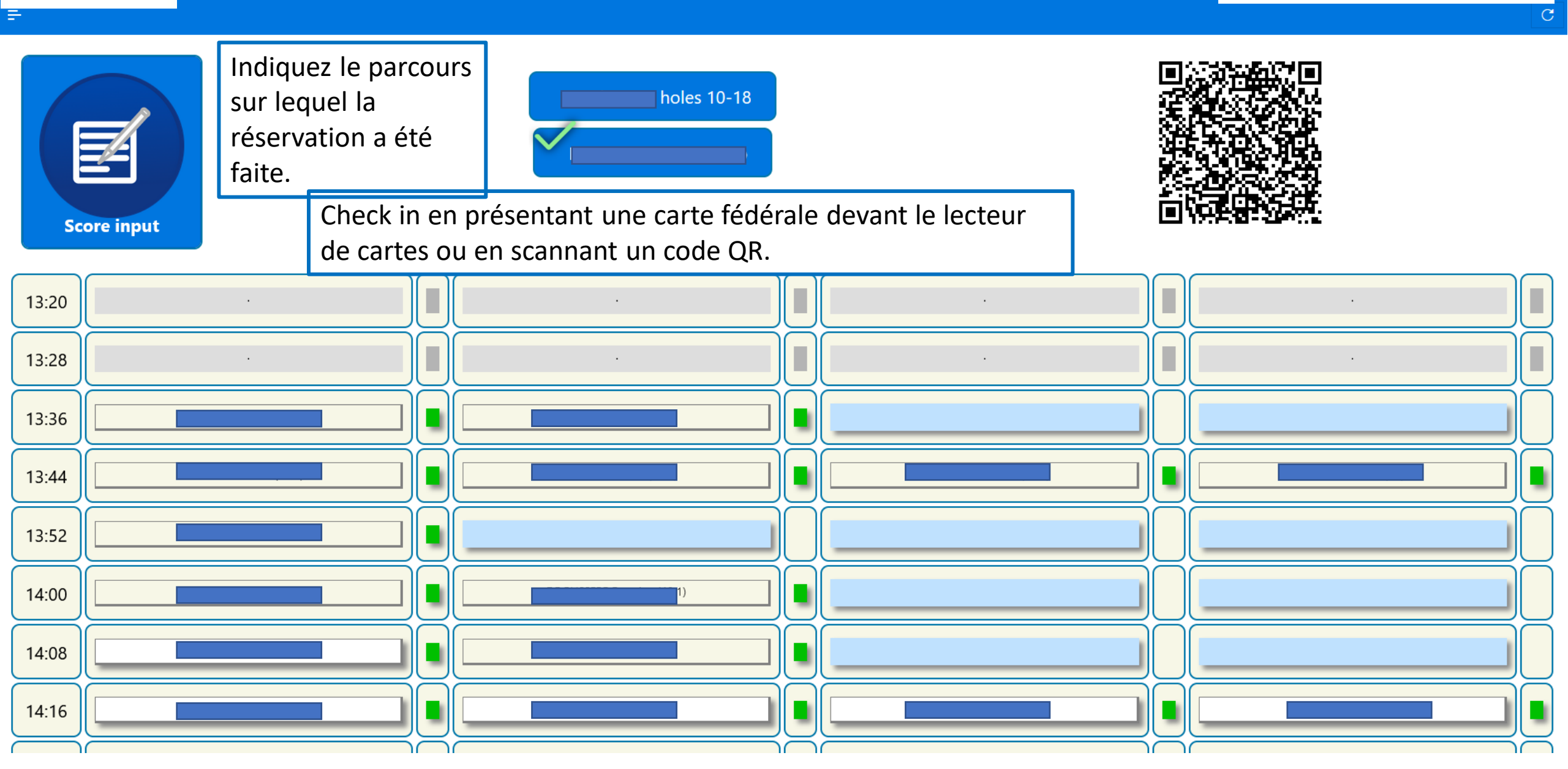

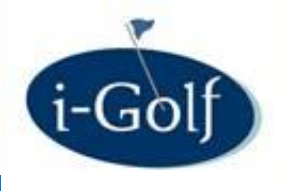

## Check in par QR code

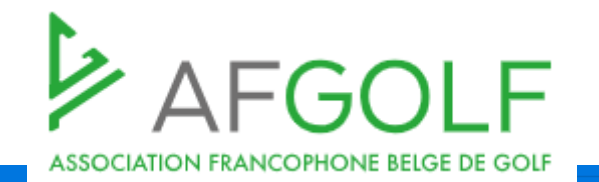

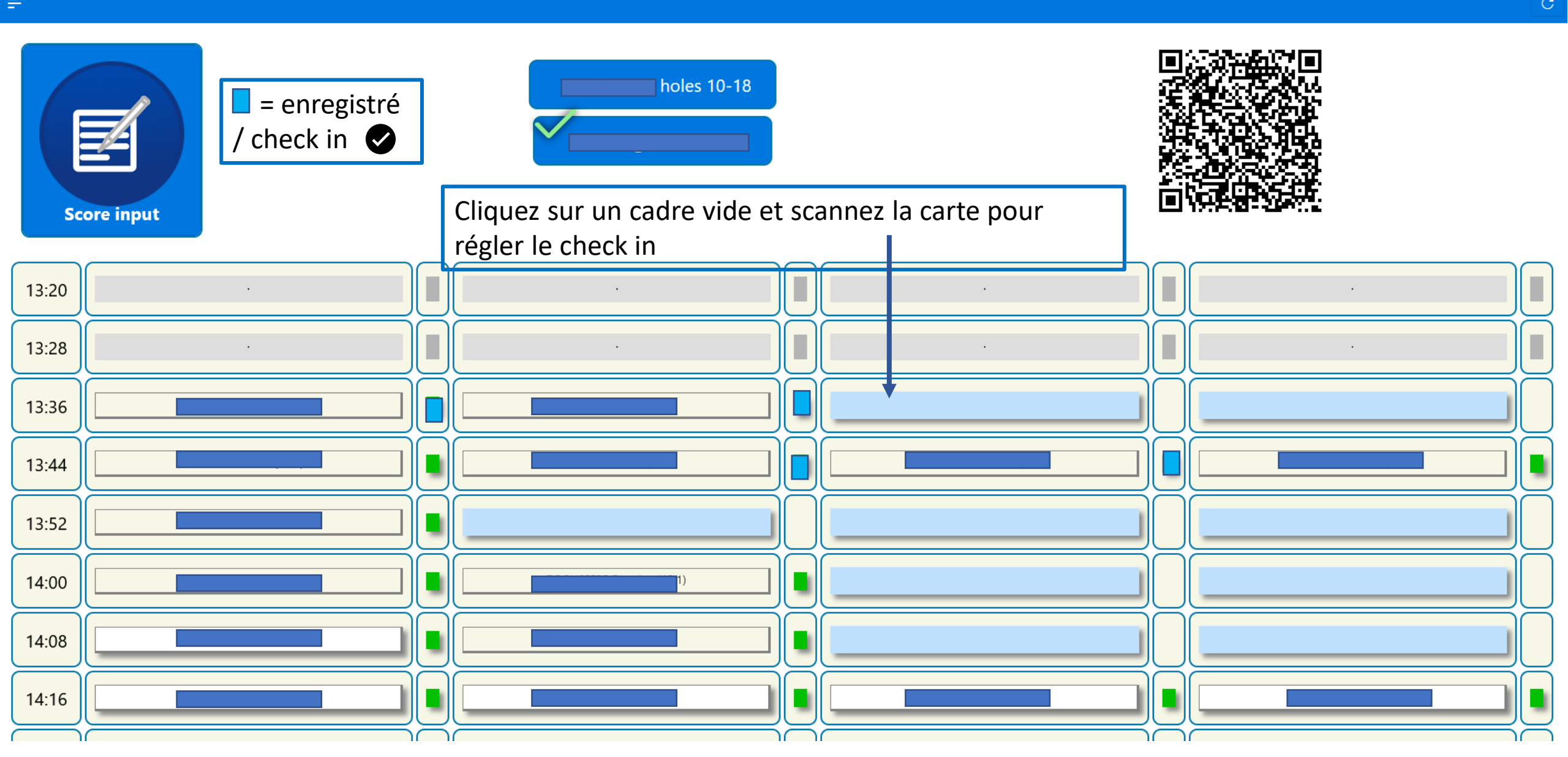

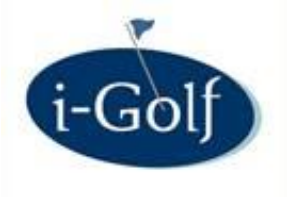

## Check in - No show

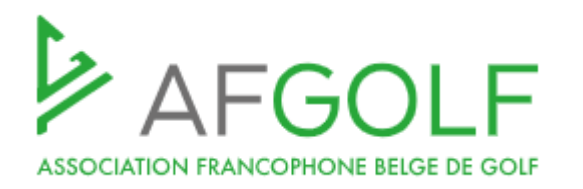

| I-Tee: ap                                                                                        | erçu du jour                                                                                                    |                             |                       |   |         |                                                                                                    | c (                                                                                               |
|--------------------------------------------------------------------------------------------------|----------------------------------------------------------------------------------------------------|-----------------------------|-----------------------|---|---------|----------------------------------------------------------------------------------------------------|---------------------------------------------------------------------------------------------------|
|                                                                                                  | Date :                                                                                                    | 09/12/2021 💼 Jeudi Heure    | ∷14 ≎ < Aujourd'hui ∽ | > |         | Recherches supplémentaires                                                                                                    |                                                                                                   |
|                                                                                                  |                                                                                                    |                             |                       |   |         | Club de golf : 2295 - Test Golfclub • Parcours 1 : Championship Course • Voir les responsables Voir les types d'occupation du course Visualiser les personnes sans carte fédére Voir uniquement les places libres Buggy's Aperçu de la semaine Aperçu détaillé Transactions | Statut :  Parcours 2 : Championship course - Last N                                               |
| Aperçu                                                                                           | du jour Championship Co                                                                                               | ourse (FED_0001) Select all | 1                     |   | л<br>2  | Changer de statut                                                                                                    | ×                                                                                                 |
| Heure<br>14:00                                                                                   | 1                                                                                                    | 2                           | 3                     | 4 |         | Quand vous cliquez sur "change status", le statut des rése<br>Noshow pour le jour, parcours et f                                                                                                    | ervations du type Registered sera modifié en<br>neures sélectionnés.                              |
| 14:10<br>14:20<br>14:30                                                                          | BEERENS KRISTOF (32,2)<br>Van Lanschot Evi (31,9)                                                                     |                             |                       |   |         | Parcours Championship Course                                                                                                    | ٥                                                                                                 |
| 14:40<br>14:50<br>15:00<br>15:10                                                                 | Arts-Otto Hetty (25,3)<br>Geury Emilie (1,4)                                                                          |                             |                       |   |         | Du: 07:00                                                                                                    | Jusqu'à : 19:00<br>Changer de statut                                                              |
| Aperçu<br>Heure<br>14:00<br>14:10<br>14:20<br>14:30<br>14:40<br>14:50<br>15:00<br>15:10<br>15:20 | du jour Championship Co<br>1 BEERENS KRISTOF (32,2) Van Lanschot Evi (31,9) Arts-Otto Hetty (25,3) Geury Emilie (1,4) | Purse (FED_0001) Select all | 3                     | 4 | ر<br>بر | Buggy's          Aperçu de la semaine       Aperçu détaillé       Transactions         Changer de statut                                                                                                    | Buggys Rainout No show Léger<br>ervations du type Registered sera modifié<br>neures sélectionnés. |

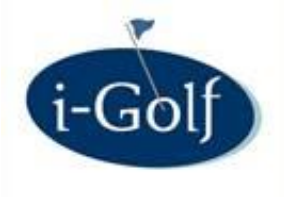

### Check in - No show

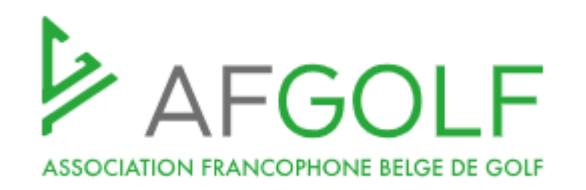

|        |                         |           |                   |     |                                    |                                                          | Club de golf : 2295 - Test Golfclub 🔶                                           |
|--------|-------------------------|-----------|-------------------|-----|------------------------------------|----------------------------------------------------------|---------------------------------------------------------------------------------|
|        |                         |           |                   |     |                                    |                                                          | Parcours 1 : Championship Course 🗧 🗧                                            |
|        |                         |           |                   |     |                                    |                                                          | Voir les responsables                                                           |
|        |                         |           |                   |     |                                    |                                                          | Voir les types d'occupation du course                                           |
|        |                         |           |                   |     |                                    |                                                          | Visualiser les personnes sans carte fédérale                                    |
|        |                         |           |                   |     |                                    |                                                          | Voir uniquement les places libres                                               |
|        |                         |           |                   |     | Changer de statut                  |                                                          | × av's                                                                          |
|        |                         |           |                   |     | -                                  |                                                          |                                                                                 |
|        |                         |           |                   |     | Quand vous cliquez sur "cha<br>Nos | inge status", le statut des<br>how pour le jour, parcour | s réservations du type Registered sera modifié en<br>rs et heures sélectionnés. |
|        |                         |           |                   | _   | Parcours Cha                       | ampionship Course                                        | ¢                                                                               |
| Aperçu | du jour Championsh      | ip Course | (FED_0001) Select | all | Du: 07                             | 00                                                       | ast Nine (FED_0002) Select all                                                  |
|        |                         |           |                   |     |                                    |                                                          |                                                                                 |
| Heure  | 1                       |           | 2                 | 3   |                                    |                                                          | Changer de statut                                                               |
| 13:00  |                         |           |                   |     | Heure                              | Nom                                                      |                                                                                 |
| 13:10  |                         |           |                   |     | 09/12/2021 14:30:00                | Van Lanschot Evi                                         | Imp                                                                             |
| 13:20  |                         |           |                   |     | 09/12/2021 14:50:00                | Arts-Otto Hetty                                          |                                                                                 |
| 13:30  |                         |           |                   |     |                                    |                                                          |                                                                                 |
| 13:40  |                         |           |                   |     |                                    | 1 - 2                                                    |                                                                                 |
| 13:50  |                         |           |                   |     |                                    |                                                          |                                                                                 |
| 14:00  | BEERENS KRISTOF (32.2)  |           |                   |     |                                    |                                                          |                                                                                 |
| 14:10  |                         |           | _                 |     |                                    |                                                          |                                                                                 |
| 14:30  | Van Lanschot Evi (31,9) |           |                   |     |                                    |                                                          |                                                                                 |
| 14:40  |                         |           |                   |     |                                    |                                                          |                                                                                 |
| 14:50  | Arts-Otto Hetty (25,3)  |           |                   |     |                                    |                                                          |                                                                                 |
| 15:00  |                         |           |                   |     |                                    |                                                          |                                                                                 |
| 15:10  | Geury Emilie (1,4)      |           |                   |     |                                    |                                                          |                                                                                 |
| 15:20  |                         |           |                   |     |                                    |                                                          |                                                                                 |

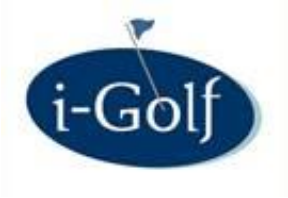

## Check in - No show

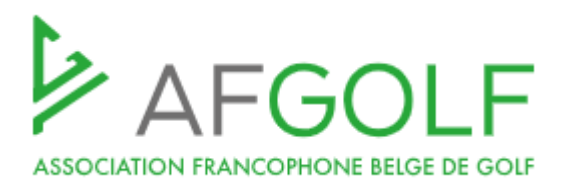

| i-T <u>ee</u> | / i-Pro . i-Tee <u>. Con</u>     | figuration . Co | nfiguration i-Te | ee (Club <u>s</u> )     | x                           |                     | Détail i-Tee Parcours                                                                                                    |
|---------------|----------------------------------|-----------------|------------------|-------------------------|-----------------------------|---------------------|----------------------------------------------------------------------------------------------------|
| Configura     | ation i-Tee                      |                 |                  |                         |                             |                     |                                                                                                    |
|               |                                  |                 | Club d<br>Pa     | le golf : 22<br>rcours: | 295 - Test Golfclub         | ¢                   | Club de golf : 2295 - Test Golfclub Parcours: Championship Course(FED_0001)                                                                                                    |
| Q Che         | ercher                           |                 |                  |                         |                             |                     | Tout afficher Paramètres parcours Restrictions handicap public/private i-golf interactive / app no show mails layout calendrier jour Vouchers                                                                                                    |
| Tee - Parc    | cours Paramètre                  | es du club      | Go Actio         | ons 🗸                   |                             |                     | Report noshows :<br>Check in per reservation:                                                                                                    |
| Editer        | Parcours                         | Datdeb          | Date de fin      | Activate<br>web         | E mail                      | Request reservation | No shows message Cher(e) Membre,<br>Sauf erreur de notre part, vous ne vous êtes pas présenté au départ ou n'avez pas fait votre check-in pour<br>votre réservation de ce jour.                                                                                                    |
|               |                                  |                 |                  |                         |                             |                     | Sachez que c'est obligatoire. Dans le futur, veuillez faire votre check-in à la borne dans le hall du Club<br>House ou via l'app BEgolf.<br>Si vous n'êtes pas en mesure de prendre votre départ, merci de l'annuler afin que nous puissions mettre ce<br>heures de départ à la disposition des autres golfeurs. |
|               |                                  |                 |                  |                         |                             |                     | Cordialement,<br>Le secrétariat                                                                                                    |
|               |                                  |                 |                  |                         |                             |                     |                                                                                                    |
|               | Championship<br>Course(FED_0001) | 01/02/2017      | 06/06/2076       | Oui                     | kristof.beerens@infserv.com | Non                 | Sauver                                                                                                    |

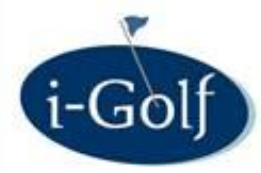

## i-Tee : limiter les réservations

ASSOCIATION FRANCOPHONE BELGE DE GOI

- Nombre de réservations dans le futur (Corona !) 1
- Nombre de heures entre 2 réservations 2
- Autoriser réservations dans un flight où il y a déjà des réservations 3
- Créer un guest 4

| Paramètres parcours Restrictions handicap pub | olic/private  |                           |                          |                                      |                           |         |       |
|-----------------------------------------------|---------------|---------------------------|--------------------------|--------------------------------------|---------------------------|---------|-------|
| Activate web : 🤅                              | Tout afficher | Paramètres parcours       | Restrictions handicap    | public/private                       | i-golf interactive / app  | no show | mails |
| Members only:                                 |               |                           | Date de début :          | 22/03/2013 Date d                    | e fin : <b>06/06/2076</b> |         |       |
| Members + invite only :                       |               | 1 Nombr                   | e de places maximale     | 3                                    |                           |         |       |
| Auto publici - 🔽                              |               | 2 Heure                   | es entre réservations :  | 12,00 💿                              |                           |         |       |
| Auto public : 🔛                               |               | Nombre maximale re        | éservations ouvertes :   | 4 💿                                  |                           |         |       |
| 4 Permettre la création de guests :           |               |                           | -                        | Reservaties tellen o                 | over de golfbanen:        |         |       |
|                                               |               |                           |                          | Cleydael G&CC<br>Cleydael G&CC 10-18 | ^ 🖻                       | -       |       |
|                                               |               |                           |                          |                                      | >>                        |         |       |
|                                               |               |                           |                          |                                      | >                         |         |       |
|                                               |               |                           |                          |                                      | <                         |         |       |
|                                               |               |                           |                          |                                      | ÷ <<                      | -       |       |
|                                               | 3             | Autoriser une réservation | n extra dans un flight : | ?                                    |                           |         |       |

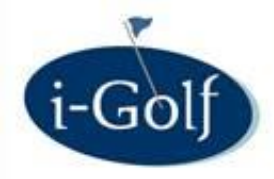

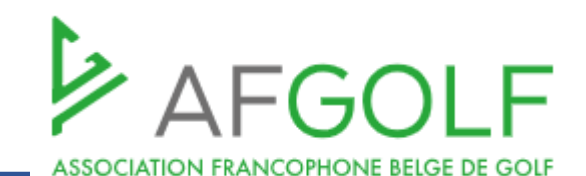

Nouveau?

• Limiter le nombre de fois qu'un golfeur belge peut jouer un greenfee dans votre club

| I-Tee / i-Pro . i-Tee . Configuration . Configuration i-Tee (Club                                                    | s)                                                                                            |
|----------------------------------------------------------------------------------------------------|-----------------------------------------------------------------------------------------------|
| Détail Tee club - paramètre                                                                                          |                                                                                               |
| Cancel                                                                                                    |                                                                                               |
| Club                                                                                                    | 2295 - Test Golfclub                                                                          |
| Calendrier jour parcours à gauche                                                                                    | Championship Course + 📀 Calendrier jour parcours à droite Championship course - Last Nine + 📀 |
| Lien dave                                                                                                    |                                                                                               |
| Dernières statistiques ger                                                                                           | 29/08/2017 09:39:00                                                                           |
| Heures que le golfeur peut annuler sa réservation à l'avance                                                         | 8 ③                                                                                           |
| Réservations maximales autorisées pour les non-membres                                                               | 3 💿                                                                                           |
| Autoriser la réservation via le back office lorsque le nombre maximum de réservations pour un non-membre est dépassé | Oui<br>Non                                                                                    |
|                                                                                                    | Réservations maximales autorisées pour les non-membres ×                                      |
|                                                                                                    | Le nombre de réservations qu'un non-membre peut effectuer en un an.                           |
|                                                                                                    |                                                                                               |

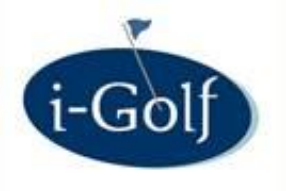

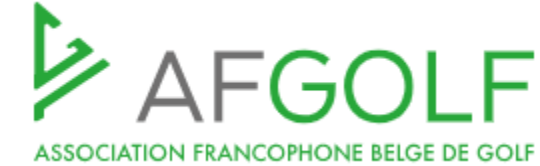

3

х

Réservations maximales autorisées pour les non-membres <u>3</u> ③ Oui Autoriser la réservation via le back office lorsque le nombre maximum de réservations pour un non-membre est dépassé Save Autoriser la réservation via le back office lorsque le nombre max × Autoriser la réservation via le back office lorsque le nombre max × Cela permet à un non-membre ayant dépassé le nombre de réservations autorisées par an de faire effectuer une réservation par un collaborateur / une collaboratrice secrétariat via le back office. Un avertissement s'affichera mais la réservation pourra être prise en compte.

Backoffice reçoit un warning mais la réservation est enregistré quand même

Recherches supplémentaires

Joueur : 1026436 : Le nombre maximum de réservations par an pour les non-membres est : 3. Le nombre de réservations déjà effectuées est : 3

| Heure | 1                 | 2 | 3 | 4 |
|-------|-------------------|---|---|---|
| 08:00 | Defloo Jen (31,1) |   |   |   |
| 08:10 |                   |   |   |   |
| 08:20 |                   |   |   |   |
| 08:30 |                   |   |   |   |
| 08:40 |                   |   |   |   |

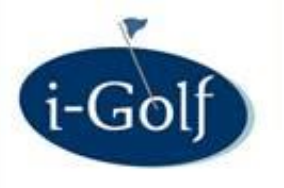

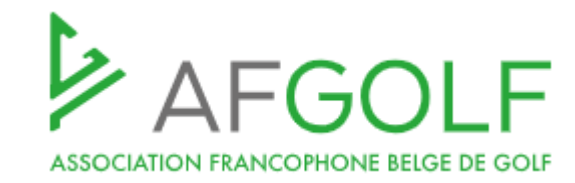

Heures que le golfeur peut annuler sa réservation à l'avance 8 🕐

Réservations maximales autorisées pour les non-membres

Autoriser la réservation via le back office lorsque le nombre Oui maximum de réservations pour un non-membre est dépassé O Non

3 🕐

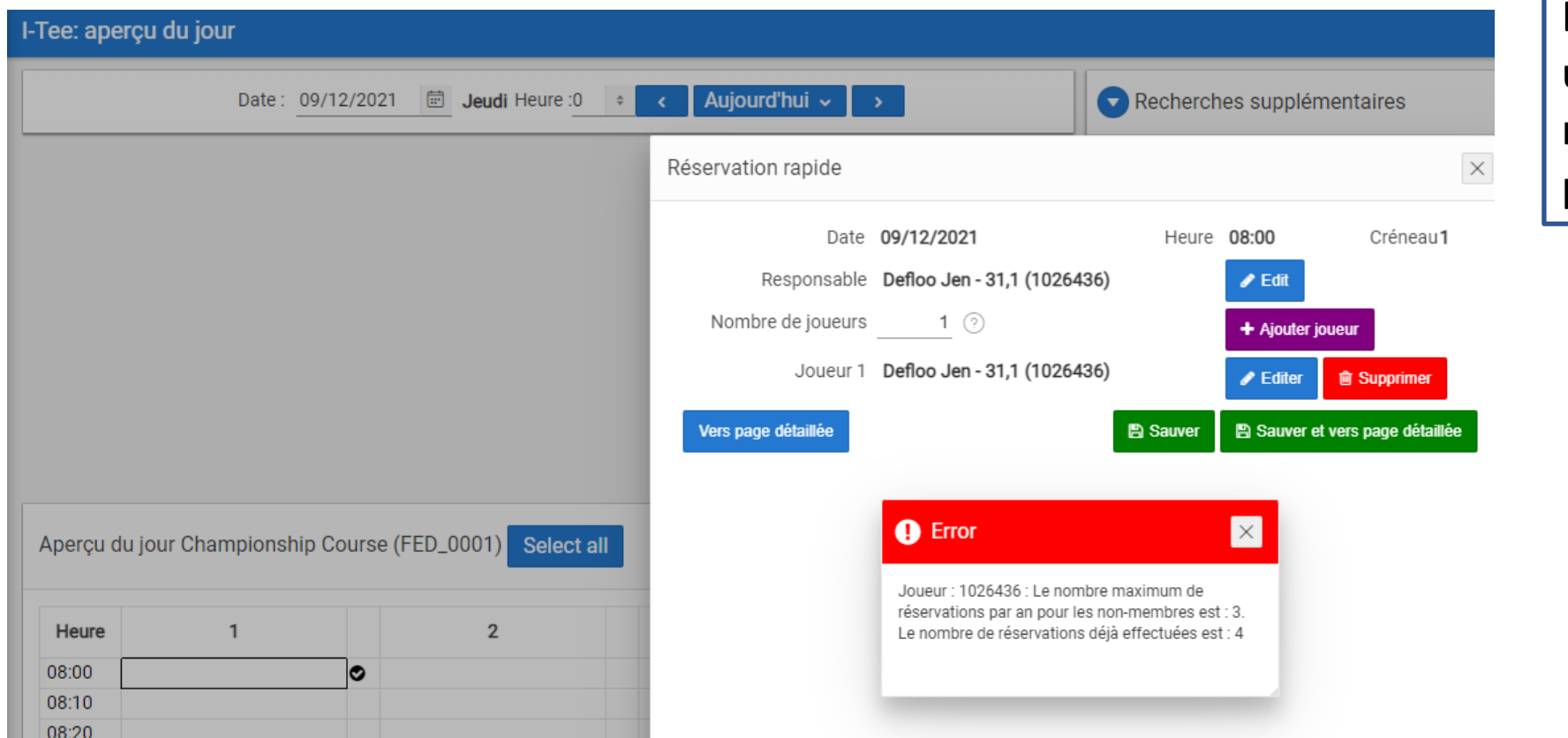

Backoffice reçoit un Error et la réservation n'est pas sauvegardée

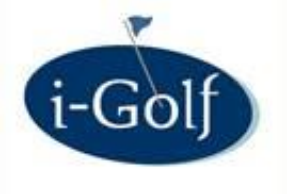

## Le golfeur reçoit un Error et il ne peut pas réserver

#### Slot réservation tee

(1)

Monti

1. F

Joueur : 1026436 : Le nombre maximum de réservations par an pour les non-membres est : 3. Le nombre de réservations déjà effectuées est : 4

| · · · · · · · · · · · · · · · · · · · | Veuillez confirmer    |
|---------------------------------------|-----------------------|
| Club de golf                          | votre réservation en  |
| Test Golfclub                         | bas de cette page. En |
|                                       | attendant votre       |
| Parcours                              | confirmation, la      |
| Championship Course (FED_0001)        | réservation sera      |
|                                       | bloqué jusqu´au       |
| Date                                  | 08/12/2021 14:21:56   |
| 09/12/2021                            |                       |
|                                       |                       |
| Heure                                 |                       |
| 14:20                                 |                       |
|                                       |                       |
| Trou                                  |                       |
| 1                                     |                       |

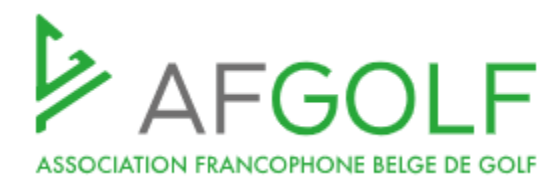

 $\times$ 

 $\times$ 

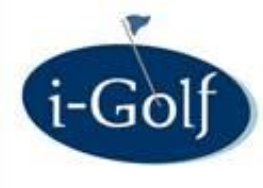

## i-Tee : contrôle carte fédérale belge

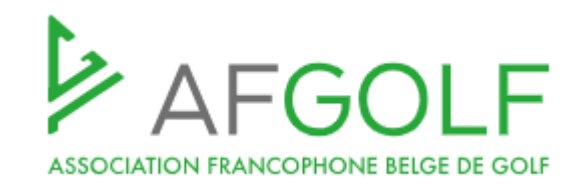

| i-Tee / i-Pro 🗸 🗸 🗸                                                                  | ★ i-Tee / i-Pro . i-Tee . Configuration . Calendrier . Public-Private                                                                                                    | <b>~ X</b>   |
|--------------------------------------------------------------------------------------|----------------------------------------------------------------------------------------------------|--------------|
| i-Tee v                                                                              | i-Tee: Public Privé                                                                                                    | <b>≈</b> ⊖ ^ |
| Calendrier - Jour<br>Calendrier - semaine                                            | Public - Privé                                                                                                    |              |
| Calendrier - détails<br>Dashboard                                                    | Club de golf : 1069 - GOLF DE PIERPONT + Parcours : Le Grand Pierpont +                                                                                                    | _            |
| Checklist players (COVID-19)<br>Calendrier practice                                  | Du:       16/12/2021       Image: Contract of the contract of the contract of |              |
| Réservation practice<br>Statistiques <<br>Configuration ~                            | Trou: 1<br>De créneau: 1 Jusqu'au créneau 4<br>O Public<br>O Privé                                                                                                    |              |
| Calendrier ~<br>configuration practice<br>Générer calendrier<br>Supprimer calendrier | <ul> <li>Terrain Unavailable</li> <li>Type golfers: * ✓ Everyone</li> <li>Members sans invités</li> <li>Members avec invités</li> <li>Non members</li> <li>Group of member types</li> <li>Carte fédérale Belge obligatoire</li> </ul>                                                                                                    |              |
| Public-Private                                                                       | Fréquence : Quotidien +                                                                                                    |              |

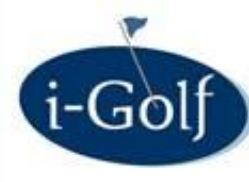

## i-Tee : contrôle carte fédérale belge

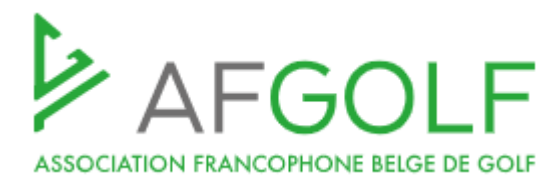

| i-Tee / i-Pro 🗸 🗸 🗸          | Détail i-Tee Parcours                                                                                                    |  |  |  |  |  |  |  |  |
|------------------------------|----------------------------------------------------------------------------------------------------|--|--|--|--|--|--|--|--|
| i-Tee v                      | ⊃ Retour                                                                                                    |  |  |  |  |  |  |  |  |
| Calendrier - Jour            | Club de golf : Club de golf : Club d |  |  |  |  |  |  |  |  |
| Calendrier - semaine         | Parcours: Parcours du semaine 18 trous(SEMAINE)                                                                                                    |  |  |  |  |  |  |  |  |
| Calendrier - détails         |                                                                                                    |  |  |  |  |  |  |  |  |
| Dashboard                    | Tout afficher Paramètres parcours Restrictions handicap public/private i-golf interactive / app no show mails layout calendrier jour Vouchers                                                                                                    |  |  |  |  |  |  |  |  |
| Checklist players (COVID-19) | Activate web :                                                                                                    |  |  |  |  |  |  |  |  |
| Calendrier practice          | Members only:                                                                                                    |  |  |  |  |  |  |  |  |
| Réservation practice         | Members + invite only :                                                                                                    |  |  |  |  |  |  |  |  |
| Statistiques <               | Auto public :                                                                                                    |  |  |  |  |  |  |  |  |
| Configuration ~              | Permettre la création de guests :                                                                                                    |  |  |  |  |  |  |  |  |
| Calendrier <                 | mygreenfee.com                                                                                                    |  |  |  |  |  |  |  |  |
| Produits <                   |                                                                                                    |  |  |  |  |  |  |  |  |
| Remarques                    | Public club                                                                                                    |  |  |  |  |  |  |  |  |
| Configuration i-Tee (Clubs)  | Inclusief niet-actieve public club                                                                                                    |  |  |  |  |  |  |  |  |
|                              | Numéro<br>D'Orde       Club De Golf       Parcours       Volgorde       Fréquence       Op<br>Dag       Op<br>Dag       Dagen<br>Vooraf       Uren<br>Vooraf       Laatste Run       Geldig Van       Geldig Tot       Info                                                                                                    |  |  |  |  |  |  |  |  |
|                              | Image: Product (1007)       9 trous<br>> Parcours du semaine 18 trous<br>> Parcours du semaine back nine<br>> parcours du       1       Dagelijks       -       7       -       16/12/2021       01/01/1950       06/06/2076       semaine : tous les membres - 7 jours à l'avance                                                                                                    |  |  |  |  |  |  |  |  |
|                              | Image: Note of the second second s                                |  |  |  |  |  |  |  |  |
|                              | 1+2                                                                                                    |  |  |  |  |  |  |  |  |
|                              | + Public club Toevoegen                                                                                                    |  |  |  |  |  |  |  |  |

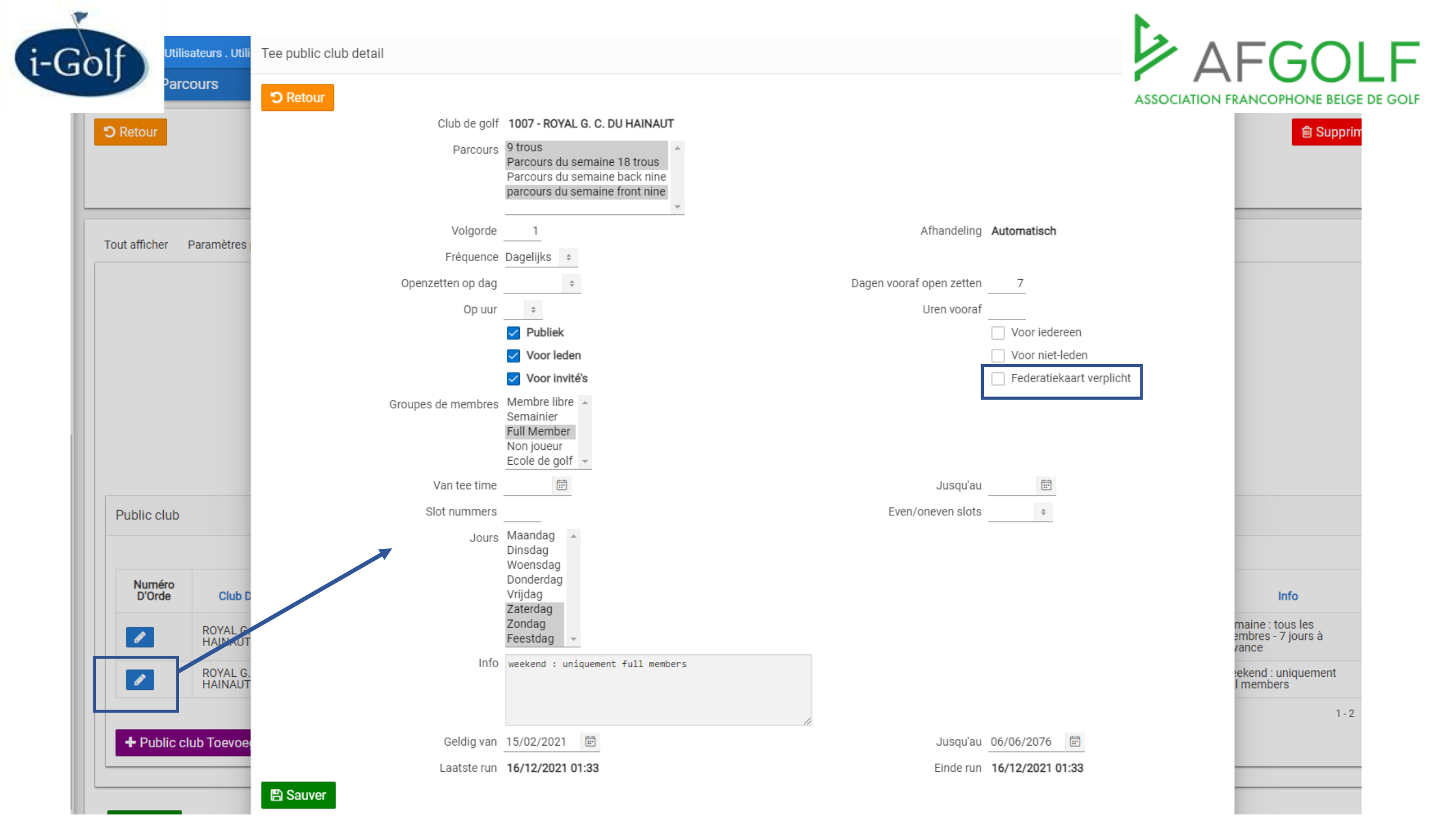

| i-Tee - Detail - v2                         | 2 B                                                                          |
|---------------------------------------------|------------------------------------------------------------------------------|
| Réservation                                 | Info Joueur 1038198 : pour réserver une carte fédérale × Valide est requise. |
| C Retour                                    | Réservation de nom Disponible jusqu'à 08:20                                  |
| Parcours Championship Course                | Place 4 Places libres 11                                                     |
| Date 10/12/2021 💼 🛗 🙆                       | Buggy's 0                                                                    |
| Nombre de joueurs 1 joueurs par flight      | Info supplémentaire                                                          |
| Du 08:00 Créneau 1 Jusqu'au 08:00 Créneau 1 |                                                                              |
| Type INDIVIDUAL \$                          | Backoffice reçoit un warning mais la reservation est                         |
| Responsable Baard Wouter (1038198)  Fediter | enregistrée. Golfeur en blanc/rouge                                          |
| Sauver Ancienne page de réservation         |                                                                              |

| I-Tee: aperçu du jour                                                                     | <u> </u>                                                                                                    |
|-------------------------------------------------------------------------------------------|----------------------------------------------------------------------------------------------------|
| Date : 10/12/2021 🗰 Vendredi Heure :0 + < Aujourd'hui >                                   | Construction of the sector of the sector of the secto |
|                                                                                           | Club de golf : 2295 - Test Golfclub                                                                                                    |
| Aperçu du jour Championship Course (FED_0001) Select all                                  | Aperçu du jour Championship course - Last Nine (FED_0002) Select all                                                                                                    |
| Heure         1         2         3         4           08:00         Baard Wouter (17,9) | aucune donnée trouvée                                                                                                    |

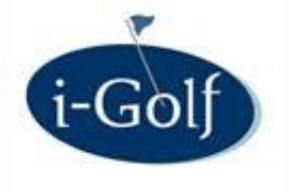

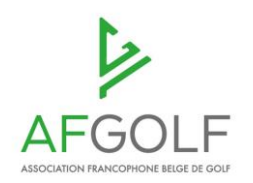

Solutions pour différencier les affiliations :

- Registration periods (compétitions)
- Vouchers

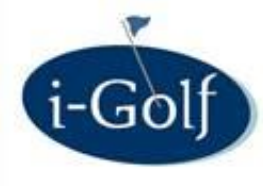

**AFGO** 

LF

| ≡ i-Golf                   | ⊘   | Compétitions et Activités . Paramètres compétitions                                                                                   |
|----------------------------|-----|----------------------------------------------------------------------------------------------------|
| Helpdesk                   | ۵   | Competition Preferences                                                                                                    |
| Search                     | Q   |                                                                                                    |
| ★ Favoris                  | <   |                                                                                                    |
| Dashboard                  |     | Competition Competitors Course Competition emails On-line Registration periods Start Limes Results Local Rules Remarks Parameters ISB |
| ? Aide                     |     | i-Pass : Registration starts 7 🔶 days before competition at 09 💠 : 00 🗢                                                               |
| 쿠 Helpdesk                 |     | Registration ends 3 $\diamond$ days before competition at 12 $\diamond$ : 00 $\diamond$                                               |
| Formations                 | <   | Participants available 7 + days before competition at 09 + : 00 + 3                                                                   |
| Club configuratie          | <   | Starttimes available 1 $\diamond$ days before competition at 16 $\diamond$ : 00 $\diamond$                                            |
| Gestion des Membres        | <   | Results available 0 $\diamond$ days after competition at 20 $\diamond$ : 00 $\diamond$                                                |
| Events                     |     | Subscription to Playerslist +                                                                                                    |
| Compétitions et Activités  | ~   | P Save                                                                                                    |
| Consultation Feddb         |     |                                                                                                    |
| Compétitions               | - 1 |                                                                                                    |
| Activités                  | - 1 |                                                                                                    |
| Groupement de compétitions | - 1 |                                                                                                    |
| Statistiques parcours      |     |                                                                                                    |
| Statistiques Compétitions  |     |                                                                                                    |
| Paramètres compétitions    |     |                                                                                                    |

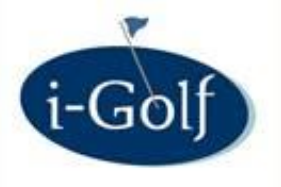

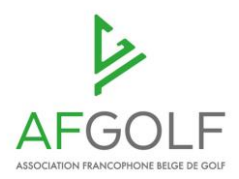

| ≡ i-Golf                   | Compétitions et Activités . Paramètres compétitions                                                                                    |
|----------------------------|----------------------------------------------------------------------------------------------------|
| Helpdesk                   | Competition Preferences                                                                                                    |
| Search                     | Q<br>RAVENSTEIN - 1003 ÷                                                                                                    |
| ★ Favoris                  | Competition Competitions Course Competition emails On-line Registration periods Start Times Results Local Rules Remarks Parameters ISB |
| Dashboard                  |                                                                                                    |
| ? Aide                     | Registration periods                                                                                                    |
| 쿠 Helpdesk                 | + Create period                                                                                                    |
| Formations                 | <pre>competitions : Nouver origiet</pre>                                                                                               |
| Club configuratie          |                                                                                                    |
| Gestion des Membres        | But : lous les goneurs ne peuvent pas                                                                                                  |
| Events                     | S Inschre en meme temps                                                                                                    |
| Compétitions et Activités  |                                                                                                    |
| Consultation Feddb         | Differencier la periode d'inscription selon:                                                                                           |
| Compétitions               | Type de membre     Groupersent de trace de membre                                                                                      |
| Activités                  | Groupement de types de membre     Groupe                                                                                               |
| Groupement de compétitions | <ul> <li>Groupe</li> <li>Carta fádárala</li> </ul>                                                                                     |
| Statistiques parcours      |                                                                                                    |
| Statistiques Compétitions  |                                                                                                    |
| Paramètres compétitions    |                                                                                                    |

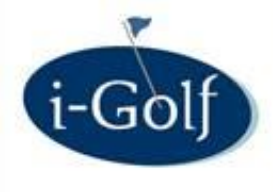

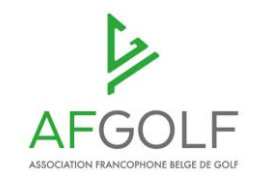

#### **Competition Preferences - Period - Detail**

Registration periods

#### + Create period

|   | Registration type | Registration starts     | Member type    | Card type | Member type group | Member group |   |
|---|-------------------|-------------------------|----------------|-----------|-------------------|--------------|---|
| ø | Week              | Before 21 days at 09:00 | Loyalty gold   | -         | -                 | -            | Û |
| ø | Week              | Before 14 days at 09:00 | Loyalty silver | -         | -                 | -            | Û |
| ø | Weekend           | Before 14 days at 09:00 | Loyalty gold   | -         | -                 | -            | Û |
| ø | Weekend           | Before 10 days at 09:00 | Loyalty silver | -         | -                 | -            | Û |

Loyalty Gold membres peuvent s'inscrire 21 jours à l'avance pour des compétitions en semaine.

Loyalty Silver membres peuvent s'inscrire 14 jours à l'avance pour des compétitions en semaine.

Les autres golfeurs peuvent s'inscrire à partir du jour qui est déterminé sur l'onglet "online configuratie"

| Colf | Competition Round - Detail                                                                                |                 |
|------|----------------------------------------------------------------------------------------------------|-----------------|
| iOlj | D Back                                                                                                    |                 |
|      | Competition : Test registration periods (608661)                                                          | ASSOCIATION FRA |
|      | Date: 12/10/2021                                                                                          |                 |
|      | Type of Game : Single \$                                                                                  |                 |
|      | # Players : 12                                                                                            |                 |
|      | On-line                                                                                                   |                 |
|      | Club: 2295 🔚 Test Golfclub                                                                                | ]               |
|      | Course : FED_0001 🔚 Championship Course                                                                   |                 |
|      | Score Card : Standaard scorekaart 🗢                                                                       |                 |
|      | # Reserve Players : 4 Max. Playing Hcp : Cut                                                              |                 |
|      |                                                                                                    |                 |
|      | B Save                                                                                                    |                 |
|      | Show all Series - Tees Start Times Results Online configuration Registration periods Score Card Questions |                 |
|      |                                                                                                    |                 |
|      | On-line configuration                                                                                     |                 |
|      | i-Pass : Registration from : 05/10/2021 🗰 09:00 Until : 10/10/2021 🗰 12:00                                |                 |
|      | Participants at : 05/10/2021 💼 09:00 📀                                                                    |                 |
|      | Starttimes at : 29/09/2021 🗰 16:00                                                                        |                 |
|      | Results at : 30/09/2021 🗰 20:00                                                                           |                 |
|      | Allow subscriptions without specifying a time frame                                                       |                 |
|      |                                                                                                    |                 |

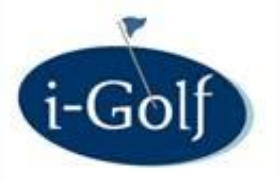

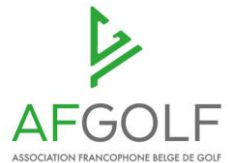

| Show all Series - Tees Start Times Results O             |                                    |                                               | ASSOCIATION |         |                       |                           |            |           |
|----------------------------------------------------------|------------------------------------|-----------------------------------------------|-------------|---------|-----------------------|---------------------------|------------|-----------|
| Registration periods                                     | Competition Round -F               | mpetition Round -Registration Period - Import |             |         |                       |                           |            |           |
| Create period     Import configuration     no data found | D Back<br>Registratie ty<br>Import | ype :select<br>Week<br>Weekend                | •<br>•      |         |                       |                           |            |           |
|                                                          | Show all                           | Series - Tees                                 | Start Times | Results | On-line configuration | ♦<br>Registration periods | Score Card | Questions |
|                                                          | Registrat                          | tion periods                                  |             |         |                       |                           | -          |           |

| + Creat | e period | Import o  | configuration  |           |                   |              |   |
|---------|----------|-----------|----------------|-----------|-------------------|--------------|---|
|         | Registra | tion date | Member type    | Card type | Member type group | Member group |   |
| ø       | 21/09/20 | 021 00:00 | Loyalty gold   | -         | -                 | -            | Û |
| ø       | 28/09/20 | 021 00:00 | Loyalty silver | -         | -                 | -            | Û |

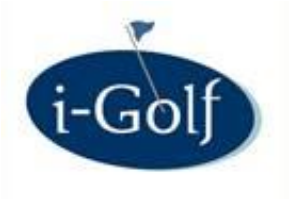

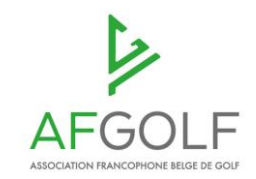

| ø | 1038196 | Х     | Bastiaan Jeroen    | 🧪 Jaarabonnement Basic            |
|---|---------|-------|--------------------|-----------------------------------|
| 1 | 1014891 | X-EID | Beerens Lilly-Rose | Jaarabonnement<br>Loyalty Partner |
| ø | 1038209 | х     | Cyrus Celso        | Loyalty silver                    |
| ø | 1038205 | Х     | Elzinga Vanessa    | Loyalty silver                    |
| ø | 1038207 | Х     | Muts Sven          | 🖉 Loyalty gold                    |
| ø | 1038206 | Х     | Schuit Roberto     | 🖍 Loyalty gold                    |
| I | 809461  |       | Testier Sofie      | 🖉 Loyalty silver                  |
| I | 1017750 | х     | Van Lanschot Evi   | 🧪 Jaarabonnement Basic            |

21/09
28/09
05/10

Qui peut s'inscrire pour la compétition du 12/10?

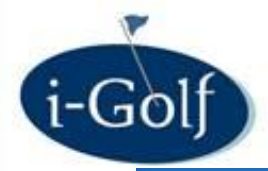

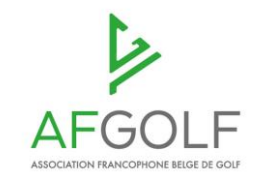

#### Competition Preferences

| MME - 1032  | 2                 | \$                      |              |                              |                          |                    |
|-------------|-------------------|-------------------------|--------------|------------------------------|--------------------------|--------------------|
| ompetition  | Competitors       | Course Competition ema  | ails On-line | Registration periods Start T | imes Results Local Rules | Remarks Parameters |
| egistratior | n periods         |                         |              |                              |                          |                    |
| + Create    | period            |                         |              |                              |                          |                    |
|             | Registration type | Registration starts     | Member type  | Card type                    | Member group             | Member type group  |
| ø           | Weekend           | Before 30 days at 09:00 | -            | -                            | -                        | Platina            |
| ø           | Weekend           | Before 30 days at 09:00 | -            | -                            | Business binnen Damme    | -                  |
| ø           | Weekend           | Before 21 days at 09:00 | -            | -                            | -                        | Zilver             |
| ø           | Weekend           | Before 16 days at 09:00 | -            | -                            | -                        | Brons              |
|             | Weekend           | Before 5 days at 09:00  | -            | Federale Bijdrage VVG - C ka | art -                    | -                  |

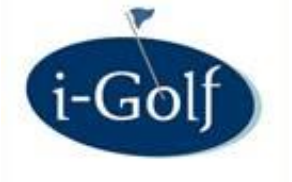

#### Competition Preferences

#### DRIE EYCKEN - 1065

\$

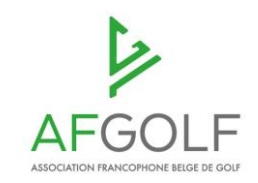

Competition Competitors Course Competition emails On-line Registration periods Start Times Results Local Rules Remarks Parameters ISB

Registration periods

| Creat | e period          |                         |                       |                                 |              |                            |   |
|-------|-------------------|-------------------------|-----------------------|---------------------------------|--------------|----------------------------|---|
|       | Registration type | Registration starts     | Member type           | Card type                       | Member group | Member type group          |   |
| ø     | QC 9 holes        | Before 10 days at 08:00 | -                     | -                               | -            | Tarief B - PM              | Û |
| ø     | QC 9 holes        | Before 10 days at 08:00 | -                     | -                               | -            | Tarief B BRONS - 6         | Û |
| ø     | QC 9 holes        | Before 6 days at 08:00  | -                     | Federale Bijdrage VVG - C kaart | -            | -                          | Û |
| ø     | QC 9 holes        | Before 8 days at 08:00  | -                     | -                               | -            | -                          | Û |
| ø     | QC 9 holes        | Before 8 days at 08:00  | -                     | -                               | -            | 100 euro leden wedstrijd   | Û |
| ø     | QC 9 holes        | Before 8 days at 08:00  | -                     | -                               | -            | GROEP CFG                  | Û |
| ø     | QC 9 holes        | Before 17 days at 08:00 | -                     | -                               | -            | Voltijdse leden wed / itee | Û |
| ø     | WED WEEK          | Before 17 days at 08:00 | -                     | -                               | -            | Voltijdse leden wed / itee | Û |
| ø     | WED WEEK          | Before 10 days at 08:00 | Practice lidmaatschap | -                               | -            | -                          | Û |
| ø     | WED WEEK          | Before 10 days at 08:00 | VOLTIJDS 6 HOLES      | -                               | -            | -                          | Û |
| ø     | QC 18 holes       | Before 17 days at 08:00 | -                     | -                               | -            | Voltijdse leden wed / itee | ŵ |
| ø     | QC 18 holes       | Before 7 days at 08:00  | Practice lidmaatschap | -                               | -            | -                          | Û |
| ø     | QC 18 holes       | Before 7 days at 08:00  | VOLTIJDS 6 HOLES      | -                               | -            | -                          | Û |
| ø     | QC 18 holes       | Before 7 days at 08:00  | -                     | -                               | -            | 100 euro leden wedstrijd   | Û |
| ø     | YOUNG GOLFERS     | Before 16 days at 12:00 | -                     | -                               | -            | Voltijdse leden wed / itee | ŵ |

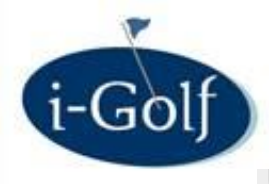

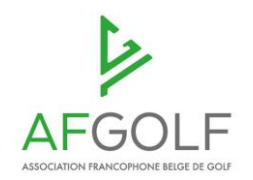

| Show all  | Series - Tees | Start Times    | Results | On-line configuration | Registration periods | Score Card | Questions |
|-----------|---------------|----------------|---------|-----------------------|----------------------|------------|-----------|
| Registrat | ion periods   |                |         |                       |                      |            |           |
| + Creat   | te period     | nport configur | ation   |                       |                      |            |           |
| no data   | found         |                |         |                       |                      |            |           |

Dans chaque compétition vous avez 3 possibilités:

- Vous ne mettez rien sous Registration Periods : la date sur l'onglet Online configuration est valable pour tous les golfeurs
- Vous importez un schema que vous avez créé sur l'écran Paramètres compétitions
- Vous cliquez sur le bouton Create Period et vous faites uniquement pour cette compétition un schema.

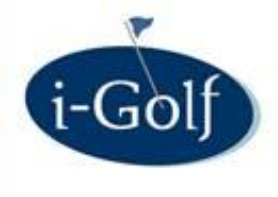

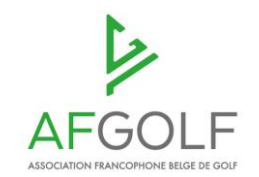

| Competitions     |                                                |                                                                        |
|------------------|------------------------------------------------|------------------------------------------------------------------------|
|                  | Club : Club :                                  | TESTGOLFCLUB - 2295                                                    |
| Q Search + New   | From :                                         | 01/09/2021 🗊 Until:08/10/2021 🗊                                        |
| Copy Competition |                                                |                                                                        |
| Cancel           | Competition Name :<br>Additional Description : | Single Competititon Week                                               |
|                  | Date :                                         | 08/09/2021  Include start times  Include Results  Include participants |
| Copy Competition | Registratie type :                             | select  Week Weekend                                                   |

Si vous copiez une compétition vous pouvez indiquer quelle période de souscription vous souhaitez pour la nouvelle compétition.

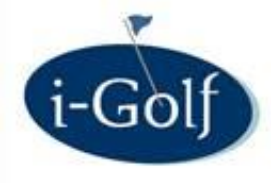

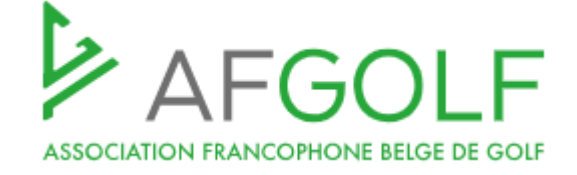

Invité d'un membre complet : gratuit en utilisant un voucher.

Attribuer des vouchers selon le moment qu'un membre a payé sa cotisation

Light member

Invité

Green-fee vouchers (p.ex. 4) pour les light members ou les Driving range members. = 4 x pas payer et la 5ième fois payer un greenfee

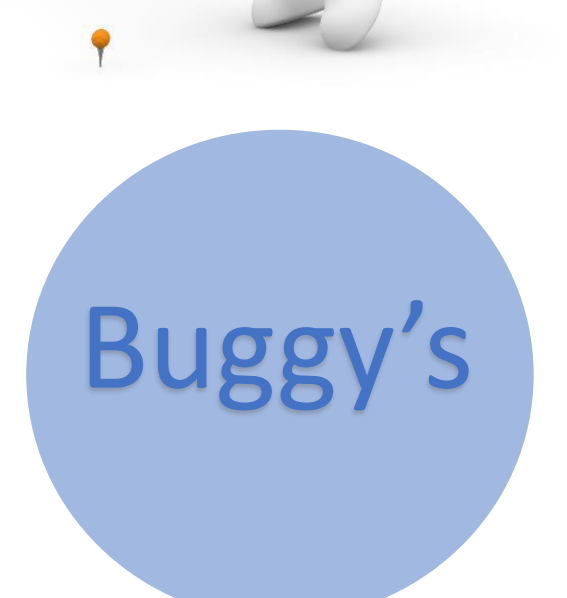

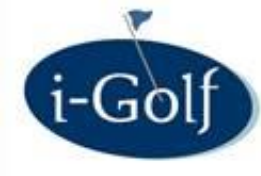

## Vouchers

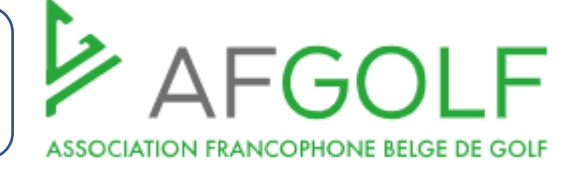

| Gestion des Membres v        |               |
|------------------------------|---------------|
| Membres                      |               |
| Golfeurs dans votre club     | Contion d     |
| Creatie Nieuw Lid            | Gesuon u      |
| Créer Nouveau Membre (Feddb) | Aperçu vouc   |
| Créer Nouveau Guest (Feddb)  |               |
| Consultation Feddb           |               |
| Consultatie Feddb - Detail   | Q Cherch      |
| Jeugdsportfonds              |               |
| Éléments du Package Membre   | Configuration |
| Cartes Fédérales             |               |
| Application de la Fédération | Ajouter       |
| i-Doc Mail                   |               |
| Messages                     |               |
| Info club de golf            |               |

## Etape 1 : créer type voucher

| 0  | Gestion des Membres . Vouchers |                          |
|----|--------------------------------|--------------------------|
| Ар | erçu vouchers                  |                          |
|    | Q Chercher                     | Club : ¢<br>Année : 2021 |
| Co | onfiguration vouchers Vouchers |                          |
|    | + Ajouter un type              |                          |

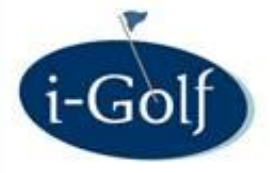

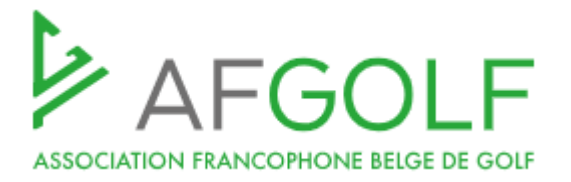

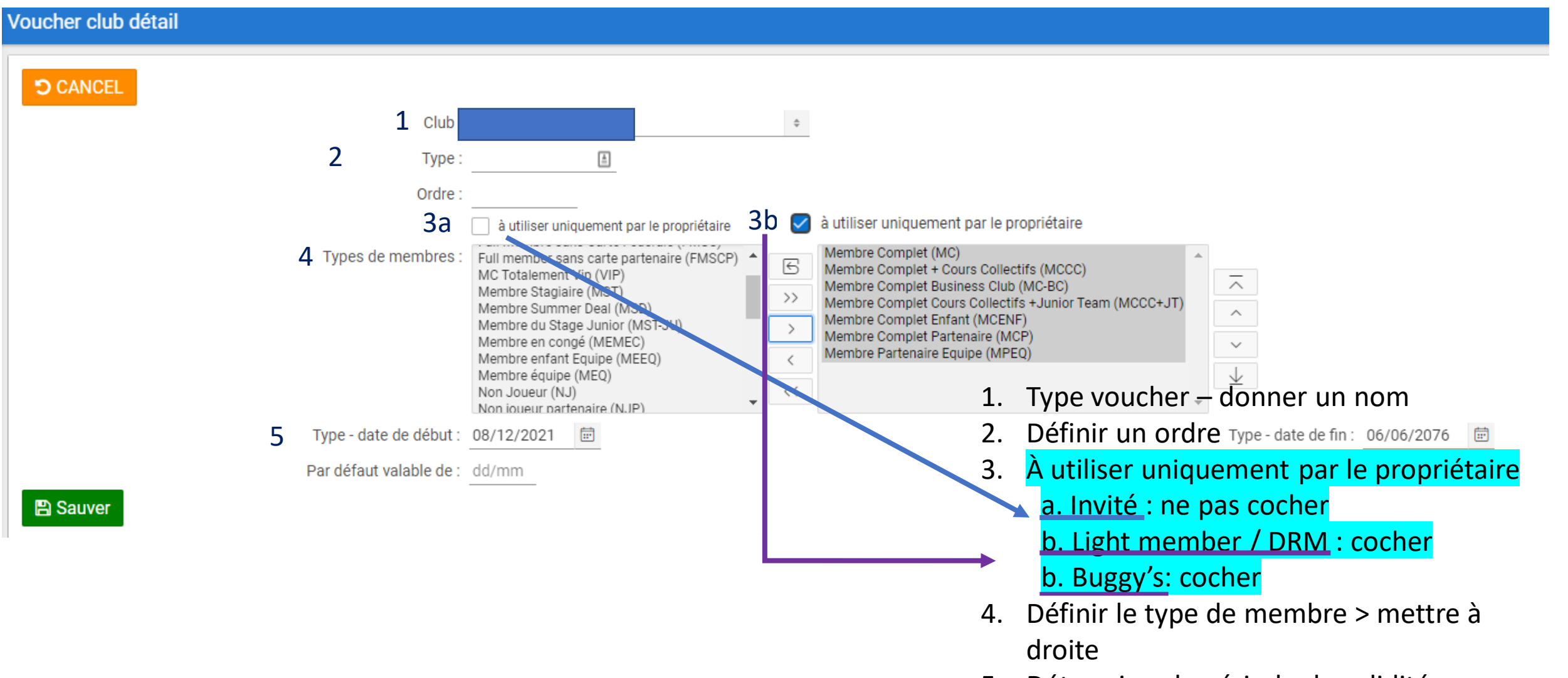

5. Déterminer la période de validité

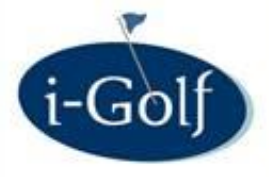

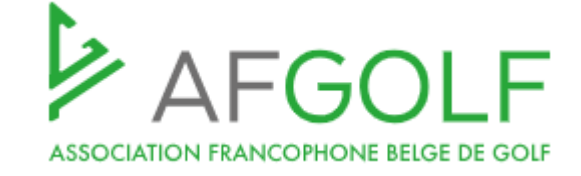

| cher club détail                      |                                                                                                    |
|---------------------------------------|----------------------------------------------------------------------------------------------------|
| CANCEL                                |                                                                                                    |
| Club :                                | ٥                                                                                                    |
| Туре :                                | DEFAULT                                                                                                    |
| Ordre :                               |                                                                                                    |
|                                       | à utiliser uniquement par le propriétaire                                                                                                    |
| Types de membres :                    | Abonnement practice 12 mois (ECOLE12M)<br>Abonnement practice 12 mois (ié (ECOLE12ML)<br>Country Full Membre 1 (ÉT CMFL)<br>Full Member 1 - Iié (TTL)<br>Full Member 2 - Iié (FTL)<br>Full Member 2 - Iié (FTL)<br>Full Member 1 (FTF)<br>Full Member 1 (FTF)<br>Full Member 1 (FTF)<br>Full Member 1 (FTF)<br>Full Member 1 (FTF)<br>Full Member 1 (FTF)<br>Full Member 1 (FTF) |
| Type - date de début :                | 28/12/2020 💼                                                                                                    |
| Par défaut valable de :               | dd/mm                                                                                                    |
| Sauver                                |                                                                                                    |
| ribution automatique                  |                                                                                                    |
| Nouveau                               |                                                                                                    |
| nformations détaillées sur le club vo | ucher                                                                                                    |
| _                                     | 🗎 Supprimer                                                                                                    |
| Nombre de vouchers: 1                 |                                                                                                    |
| Du: 01/11/1950                        | 🖻 Au: 31/12/1950 🖻                                                                                                    |
|                                       | 🖺 Sauver                                                                                                    |

Conseil : choisissez l'attribution automatique si vous renouvelez vos dates d'adhésion chaque année. Si les dates d'expiration de votre adhésion sont en 2076, il est préférable d'attribuer les vouchers manuellement et vous pouvez ignorer ce paramètre.

#### Attribution automatique

| + Nouve  | au                 |       |          |
|----------|--------------------|-------|----------|
| Modifier | Nombre De Vouchers | Du    | Jusqu'Au |
| ø        | 1                  | 01/11 | 31/12    |

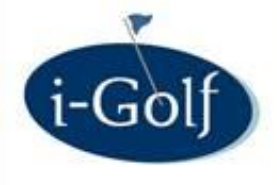

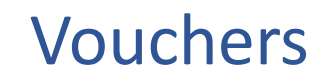

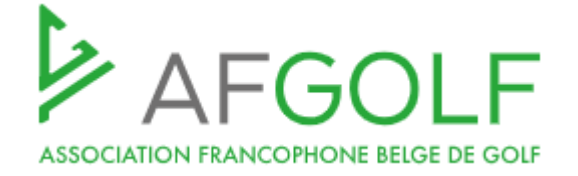

| 🖺 Sauver | Par défaut valable de : dd/mm                                                                                                    |  |
|----------|----------------------------------------------------------------------------------------------------|--|
|          | Type - date de début : 10/09/2021                                                                                                    |  |
|          | Types de membres :       Visiteur (GUEST)         Image: State of the state of the state of the |  |
|          | Ordre : 5<br>à utiliser uniquement par le propriétaire                                                                                                    |  |
|          | Type: BUGGY_10BEURTENKAART                                                                                                    |  |

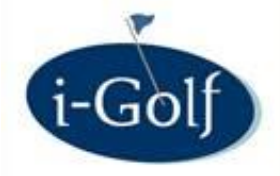

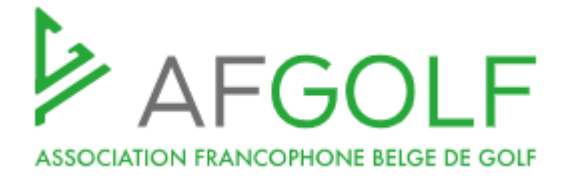

## Etape deux : créer les prix

1. Créer une définition

|        |                     | oninguration . I To | duito : Deninition |                                    |       |                                |                |
|--------|---------------------|---------------------|--------------------|------------------------------------|-------|--------------------------------|----------------|
| e: pro | oduits              |                     |                    |                                    |       |                                |                |
|        |                     |                     | Club de            | aolf :                             |       | \$                             |                |
|        |                     |                     | Type de pr         | oduit ÷                            |       |                                |                |
|        |                     |                     | Descrip            | tion :                             |       |                                |                |
|        |                     | NL                  | on-actives v com   | nrie :                             |       |                                |                |
|        |                     |                     | inactives y com    |                                    |       |                                |                |
| Uni    | quement les pri     | x pour le calcul au | tomatique des ta   | arifs:                             |       |                                |                |
| duite  | 5                   |                     |                    |                                    |       |                                |                |
|        | Product 1-          | Date de début       | Date de fin        | Goed ID                            | Model | Prijzenstructuur overnemen van | Prijzen config |
|        | Product  =          |                     |                    |                                    |       | -                              |                |
| P      | EDS fee             | 01/01/2020          | 06/06/2076         | 1069_EDS_FEE_1                     | -     | -                              | 1              |
| /<br>/ | EDS fee<br>Greenfee | 01/01/2020          | 06/06/2076         | 1069_EDS_FEE_1<br>1069_GREENFEES_1 | -     | -                              | /              |

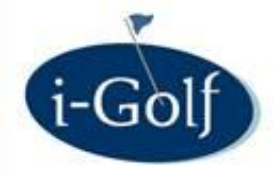

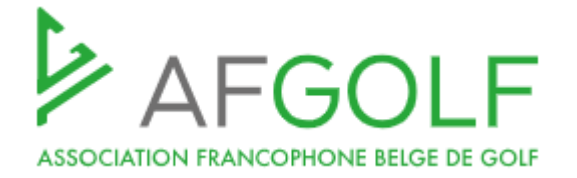

## Etape deux : créer les prix

1. Créer une définition

| i-Tee - Produit Détail                                                                                                    |                                                                                                    |
|----------------------------------------------------------------------------------------------------|----------------------------------------------------------------------------------------------------|
| Détail                                                                                                    |                                                                                                    |
| C Retour                                                                                                    | in vigueur pendant : Toujours • van : 07:00 jusqu'au : 21:00                                                                                                    |
| Club de golf :<br>Type de produit Greenfees •<br>Produit Voucher gratuit FR<br>En vigueur pendant : Toujours • van : 07:00 jusqu'au : 21:00<br>Période de : 01/01 au : 31/12 Reprise str<br>Default produit endéans la période d'application<br>Villiser en cas de calcul automatique du tarif<br>Modulproduct<br>0                                                                                                    | Période de :     Jeudi     application       Jours Fériers     application       Lundi     undi       Lundi     du tarif       Mardi     Mercredi       Mercredi     Toujours       tructure de prix de :     Vendredi + weekends + jours fériers       Date de début :     Week       Weekends     Weekends |
| Reprise structure de prix de : + Ord                                                                                                    | rdre :                                                                                                    |
| Date de début : 08/12/2021 🖻 Date de                                                                                                    | e fin : 06/06/2076                                                                                                    |
| Descriptions supplémentaires                                                                                                    |                                                                                                    |
| OMSCHRIJVING       TAAL         Gratis voucher       Néerlandais •         •       •         •       •         •       •         •       •         •       •         •       •         •       •         •       •         •       •         •       •         •       •         •       •         •       •         •       •         •       •         •       •         •       •         •       •         •       • |                                                                                                    |
| B Sauver                                                                                                    |                                                                                                    |

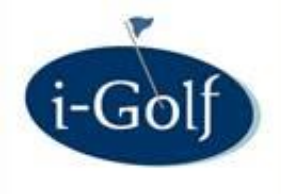

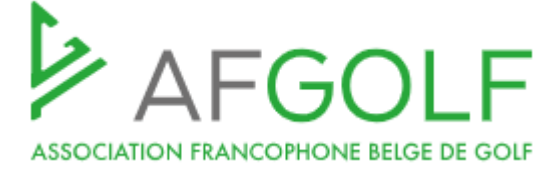

### 2. Créer le prix

|                                      |                                                          |                                        |                                      | Club d                     | e golf :         |                |                |                            |            | \$         |
|--------------------------------------|----------------------------------------------------------|----------------------------------------|--------------------------------------|----------------------------|------------------|----------------|----------------|----------------------------|------------|------------|
|                                      |                                                          |                                        | 1                                    | Type de p                  | oroduit Gree     | nfees 🔹        |                |                            |            |            |
|                                      |                                                          |                                        | _                                    | Produit m                  | odèle : +        |                | -              |                            |            |            |
|                                      |                                                          |                                        |                                      | Descr                      | iption :         | _              |                |                            |            |            |
| Unic                                 | quement le                                               | es prix pour le                        | calcul auton                         | natique des                | tarifs : 🗌       |                |                |                            |            |            |
|                                      |                                                          | 2                                      | Non-                                 | actives y co               | mpris : 🗌        |                |                |                            |            |            |
|                                      |                                                          |                                        |                                      |                            |                  |                |                |                            |            |            |
| Q Che                                | ercher                                                   | + Ajouter                              | Prix                                 |                            |                  |                |                |                            |            |            |
| Q Ch                                 | ercher                                                   | + Ajouter                              | Prix                                 | -                          |                  |                |                |                            |            |            |
| Q Che                                | ercher                                                   | + Ajouter                              | Prix<br>Résumé des                   | s prix                     |                  |                |                |                            |            |            |
| Q Che                                | ercher<br>Prix de                                        | + Ajouter                              | Prix                                 | s prix                     |                  |                |                |                            |            |            |
| <b>Q Ch</b><br>Show All<br>Prix des  | ercher<br>Prix de<br>s produits                          | + Ajouter                              | Prix Résumé des                      | s prix                     |                  |                |                |                            |            |            |
| <b>Q</b> Che<br>Show All<br>Prix des | ercher<br>Prix de<br>s produits                          | + Ajouter                              | Prix Résumé des                      | s prix                     |                  |                |                |                            |            |            |
| <b>Q</b> Che<br>Show All<br>Prix des | ercher<br>Prix de<br>s produits                          | + Ajouter                              | Prix Résumé des                      | s prix                     | Max.             | Min.           | Max.           | Type<br>federatie          | Groopering | Prioriteil |
| <b>Q</b> Che<br>Show All             | ercher<br>Prix de<br>s produits<br>Prijs<br>$\uparrow$ = | + Ajouter es produits Product          | Prix<br>Résumé des<br>Montant        | s prix<br>Min.<br>leeftijd | Max.<br>leeftijd | Min.<br>aantal | Max.<br>aantal | Type<br>federatie<br>kaart | Groepering | Prioriteit |
| Q Che<br>Show All<br>Prix des        | ercher<br>Prix de<br>s produits<br>Prijs<br>↑=<br>1266   | + Ajouter es produits Product Greenfee | Prix<br>Résumé des<br>Montant<br>€ 5 | s prix<br>Min.<br>leeftijd | Max.<br>leeftijd | Min.<br>aantal | Max.<br>aantal | Type<br>federatie<br>kaart | Groepering | Prioriteit |

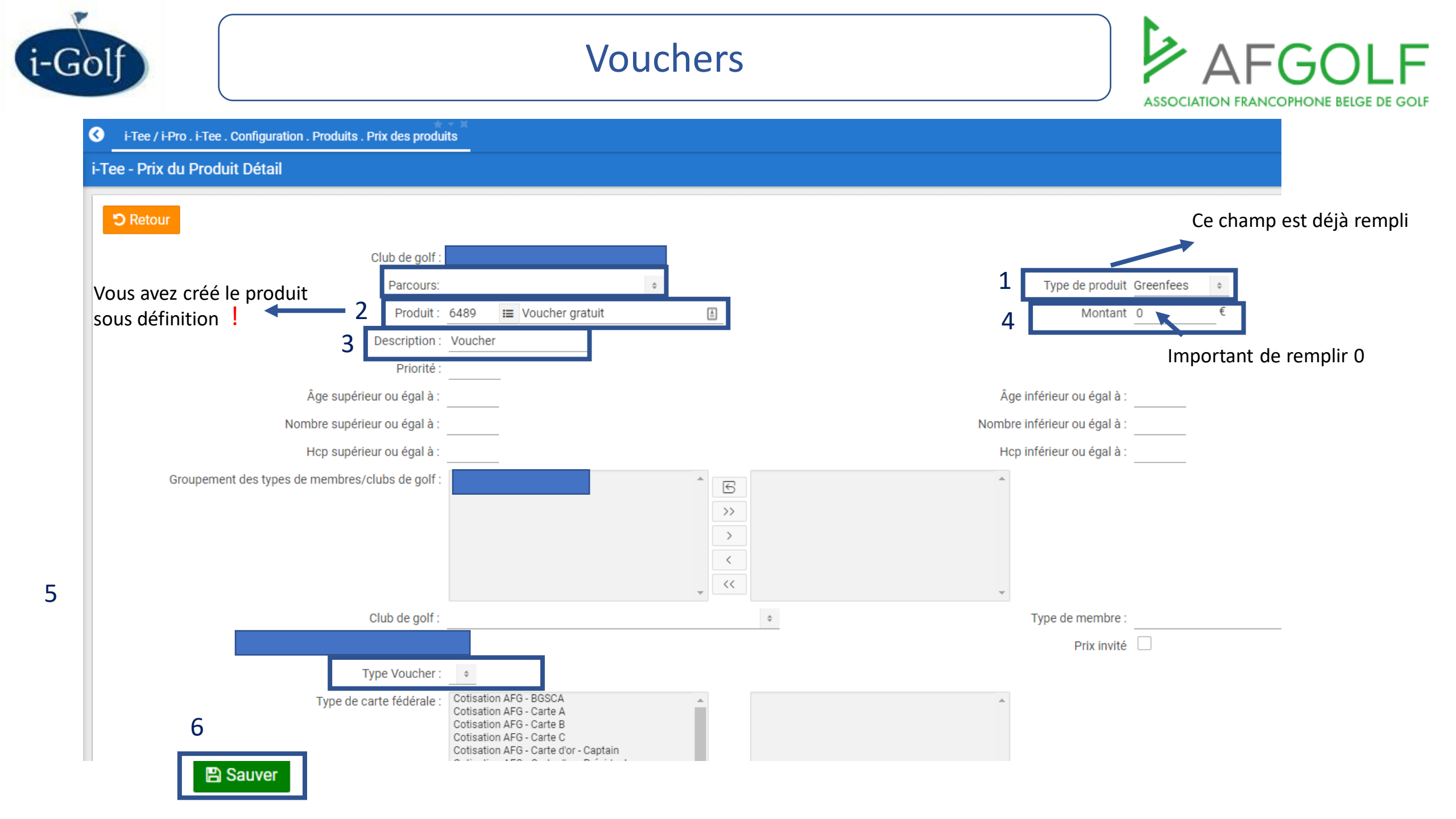

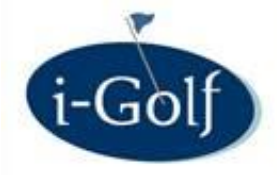

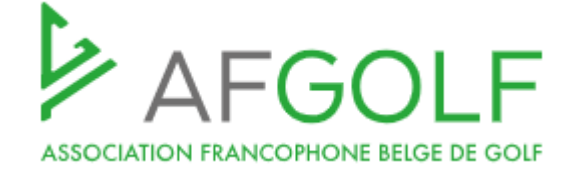

Le membre reçoit automatiquement un voucher

## Etape 3: Fiche de membre du golfeur

| Numéro :                               | 1038201                                           | Club :                        | TESTGOLFCLUB - 2295   |
|----------------------------------------|---------------------------------------------------|-------------------------------|-----------------------|
| (Alias) Nom :                          | Arts-Otto                                         | Nom Carte Id :                | Arts-Otto             |
| (Alias) Prénom :                       | Hetty                                             | Prénom Carte Id :             | Hetty                 |
| Sexe :                                 | Féminin                                           | Date de naissance :           | 10/04/1941 Age : 80   |
| Titre:                                 | Madame \$                                         | Titre famille :               | - Choisissez -        |
| Langue :                               | Néerlandais                                       | Nationalité :                 | Pays-Bas              |
| Profession :                           |                                                   | ~                             |                       |
| i-Pass :                               | 08g03                                             |                               |                       |
| Membre depuis :                        | 24/08/2017                                        | Membre jusqu'au :             | 31/01/2023            |
| Date de décès :                        |                                                   | EGA Hcp :                     | 25,3                  |
| n° interne :                           |                                                   | WHS-index :                   | 25,3                  |
| Handigolfeur                           |                                                   |                               | _                     |
| Exonérée de la TVA :                   | 0                                                 | Réf.Comptabilité :            |                       |
|                                        | Données inactives incl.                           |                               |                       |
| 🖺 Sauver                               |                                                   |                               | Pro                   |
| Pesonne n'a pas de homeclub            |                                                   |                               |                       |
| Afficher tout Adresses Communciation   | Cartes Fédérales Type de membre Membres liés      | Éléments du Package Groupe de | e membres Relations I |
| Info supplémentaire Vouchers Preferred | tees Transactions D'autres organisations Route 36 |                               |                       |

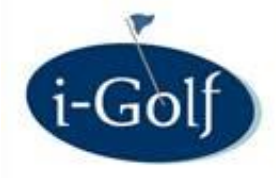

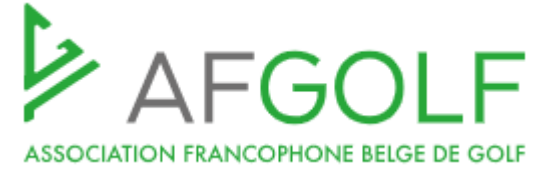

Le membre reçoit automatiquement un voucher

## Etape 3: Fiche de membre du golfeur

|                                                                  | Modifier date de fin                | ×                                 |
|------------------------------------------------------------------|-------------------------------------|-----------------------------------|
|                                                                  | Club :                              |                                   |
|                                                                  | Nom :                               | Numéro :                          |
|                                                                  | Membre depuis : 29/11/1995          |                                   |
| Modifier date de fin                                             | Raison: % +                         | Nouvelle date de fin : 08/12/2021 |
| C Retour                                                         | ■ Sauver                            |                                   |
| Club : TESTGOLFCLUB - 2295                                       |                                     |                                   |
| Nom: Arts-Otto Hetty                                             | Numéro : 1038201                    |                                   |
| Membre depuis : 24/08/2017                                       | Membre jusqu'au : 31/01/2023        |                                   |
| Raison: Autres \$                                                |                                     |                                   |
| Nouvelle date de fin : 31/01/2023                                |                                     |                                   |
| Prolonger adhésion                                               | Prolonger utilisation objets        |                                   |
| Nombre de vouchers $\bigcirc 0 \bigcirc 1 \bigcirc 2 \bigcirc 3$ | Voucher type 5 x sur les 18 trous 💠 |                                   |
| 🖺 Sauver                                                         |                                     |                                   |

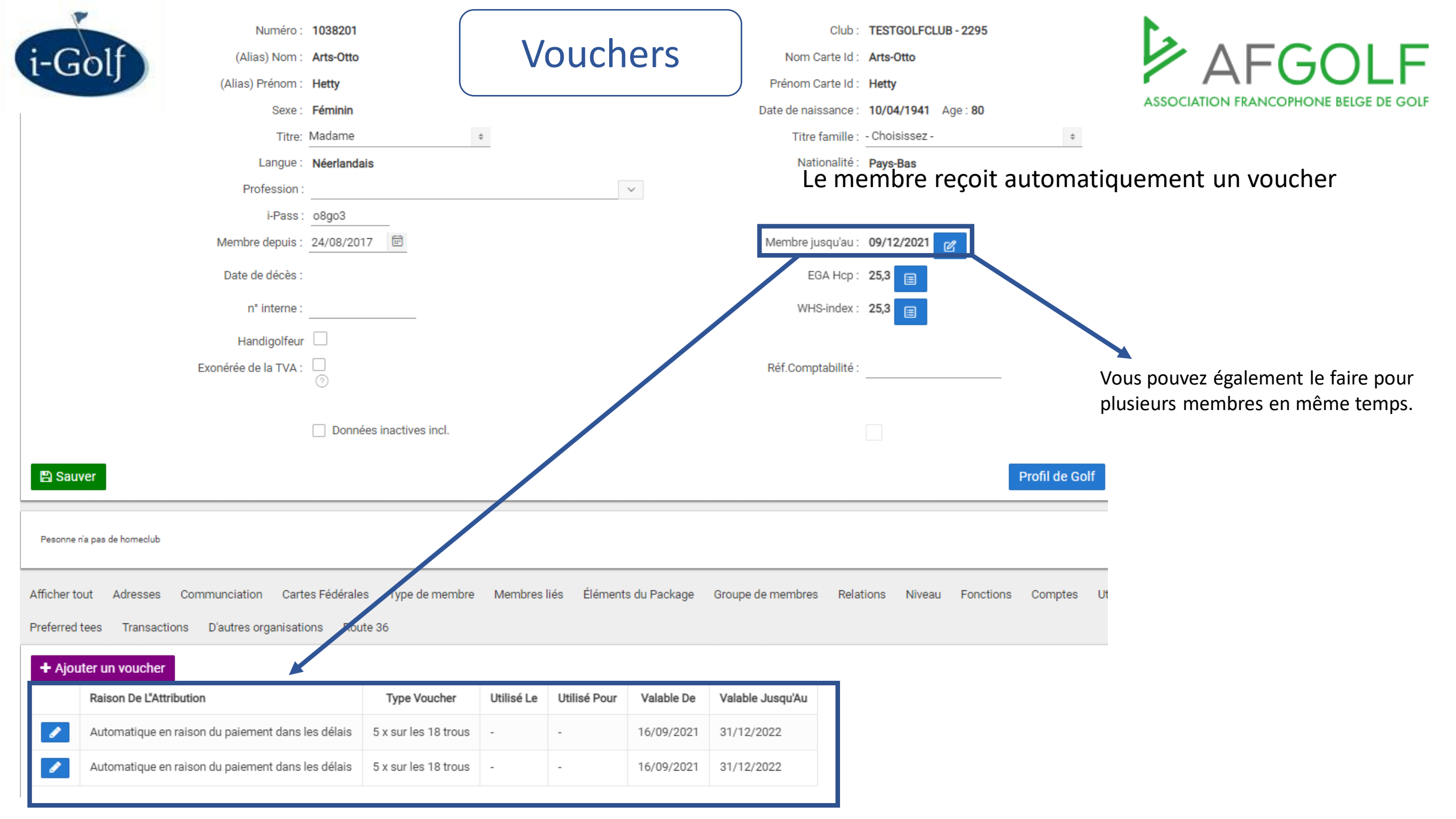

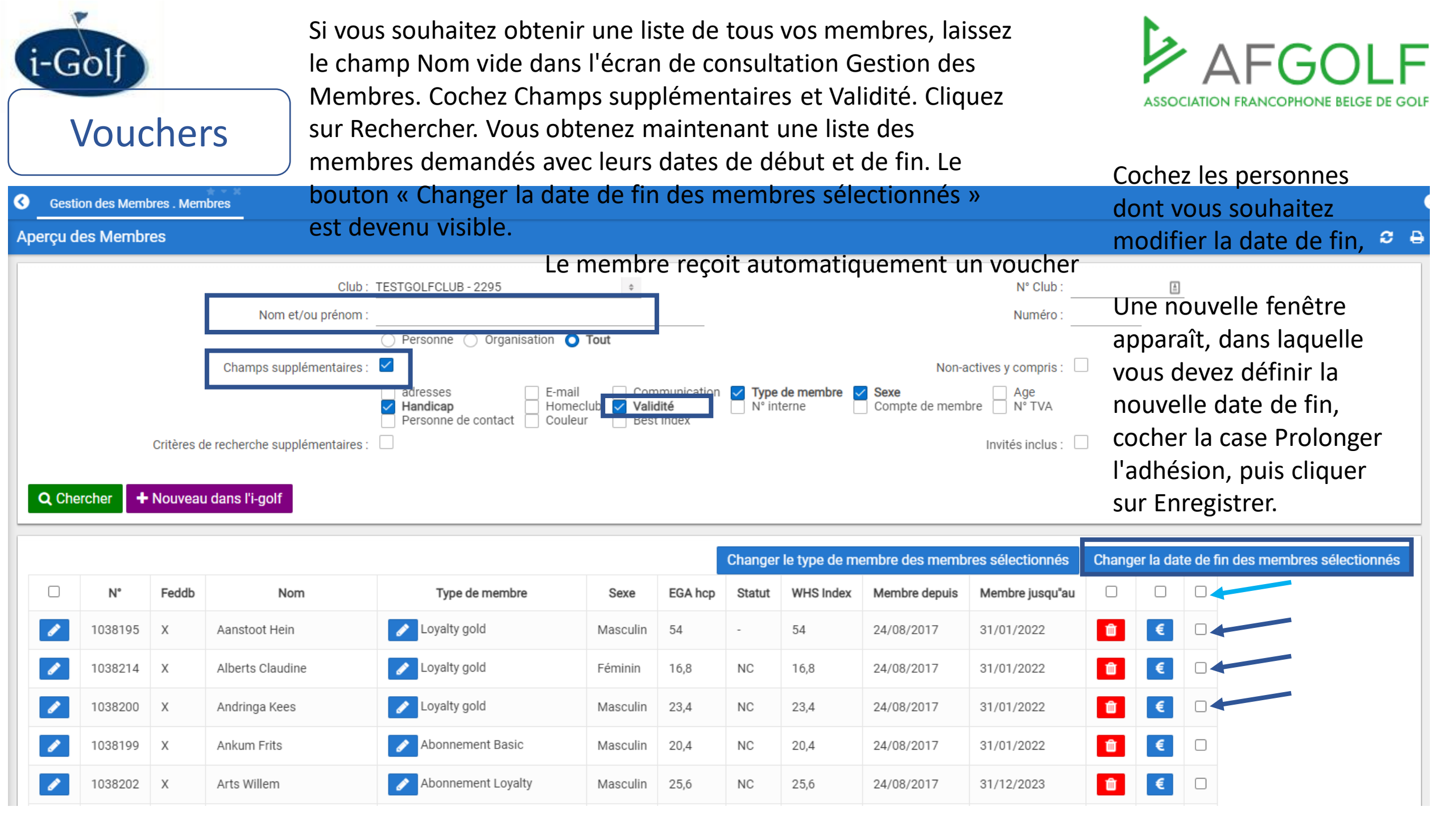

![](_page_48_Picture_0.jpeg)

Vos réservations de tee

![](_page_48_Picture_3.jpeg)

Pas de réservations tee trouvées.

## Etape 4: Vouchers visibles pour le golfeur dans BEgolf

![](_page_48_Figure_6.jpeg)

Type de voucher : 5 x sur les 18 trous 2 Valable du 16/09/2021 jusqu'à 31/12/2022

![](_page_49_Picture_0.jpeg)

Rest 87.8

![](_page_49_Picture_2.jpeg)

## Etape 4: Vouchers visibles pour le golfeur dans BEgolf

| <del>≕</del> BEg | olf        |            |         |                                  |            | Messages         | 久 Hetty               |
|------------------|------------|------------|---------|----------------------------------|------------|------------------|-----------------------|
| Test             | Golfclub   |            |         | (?                               | >          | ▼ Votre (vos)    | club(s)               |
|                  |            |            |         |                                  |            | Test Gol         | fclub                 |
| Date 09/12/20    | )21        |            |         |                                  | Ē          |                  |                       |
| 00,12,20         | 21         |            |         |                                  |            | Réservez un      | greenfee              |
| <<               | <          | + >        | >>      | 2. Joueurs                       |            |                  |                       |
|                  | jeu.       | ven.       | sam.    | Nombre de places souhaitées      |            |                  |                       |
| Time             | 09/12      | 10/12      | 11/12   | 1                                | :          | 2                |                       |
| Champio          | nship Cour | se (Max. H | cp: 54) |                                  |            |                  |                       |
| 10-12h           | 40         | 0          | 0       | Voulez vous jouez une carte EDS? |            |                  |                       |
| 12-14h           | 48         | 0          | 0       | Non                              |            |                  |                       |
| 14-17h           | 72         | 0          | 0       |                                  |            | _                |                       |
| 17-24h           | 4          | 0          | 0       | Gelieve de maximale handic       | ap per fli | ght te respecter | ren. <mark>Res</mark> |
|                  | JOUR       | JOUR       | JOUR    | gestelde voorwaarden kun         | nen stee   | ds door de club  | geann                 |

![](_page_49_Picture_5.jpeg)

ervaties die niet voldoen aan de uleerd worden! Veuillez respecter l'handicap maximum par flight. Les réservations qui ne se font pas selon les

normes du club peuvent êtres supprimés par celui-ci.

| Jo                             | Joueur                  |                      |  |  |  |
|--------------------------------|-------------------------|----------------------|--|--|--|
| Arts-Otto Hetty (25,3)         |                         |                      |  |  |  |
| Van Lanschot Evi (31,9)        | Changer le 2ième joueur |                      |  |  |  |
| Mon Handicap Exact est<br>25,3 | Max. Hcp Flight<br>145  | Total actuel<br>57.2 |  |  |  |

#### 3. Greenfee

| Fee            | Nombre | Unité  | Réduction | A Payer |
|----------------|--------|--------|-----------|---------|
| Voucher invité | 1      | € 0,00 |           | € 0,00  |
| Greenfee week  | 1      | € 1,00 |           | € 1,00  |
| Total          |        |        |           | 1,00    |

#### 4. Réservez

![](_page_49_Picture_12.jpeg)

| i-Golf<br>Etape 3: Fiche                        | de membre du go                                | Vouchers <sup>L</sup><br>a        | e membre ne rec<br>utomatiquement<br>a date d'expiratio | cevra pas<br>t le voucher<br>on est en 20 | n >>> Association         | FRANCOPHONE BELGE      | DE GOLF  |
|-------------------------------------------------|------------------------------------------------|-----------------------------------|---------------------------------------------------------|-------------------------------------------|---------------------------|------------------------|----------|
| Numéro :                                        | 1038203                                        | (                                 | Club : TESTGOLFCLUB - 2295                              |                                           |                           |                        |          |
| (Alias) Nom :                                   | Bakker                                         | Nom Carl                          | eld: Bakker                                             |                                           | Click to upload           |                        |          |
| (Alias) Prénom :                                | Bart                                           | Prénom Carl                       | eld: Bart                                               |                                           | 図 A 目                     |                        |          |
| Sexe :                                          | Masculin                                       | Date de naissa                    | nce: 18/07/1957 Age: 64                                 |                                           |                           |                        |          |
| Titre:                                          | Monsieur \$                                    | Titre far                         | nille : - Choisissez -                                  | \$                                        | Photo Feddb               |                        |          |
| Langue :                                        | Néerlandais                                    | Nation                            | alité : Pays-Bas                                        |                                           |                           |                        |          |
| Profession :                                    |                                                | $\sim$                            |                                                         |                                           |                           |                        |          |
| i-Pass :                                        | irq50                                          |                                   |                                                         |                                           |                           |                        |          |
| Membre depuis :                                 | 24/08/2017                                     | Membre jusq                       | u'au: 06/06/2076 🕜                                      |                                           | Best Index : 26,1         | Date : 24/08/2         | 2017     |
| Date de décès :                                 |                                                | EGA                               | Hcp: 26,1                                               | _                                         |                           |                        |          |
| n° interne :                                    |                                                | WHS-ir                            | dex : 26,1 📄                                            |                                           |                           |                        |          |
| Handigolfeur                                    |                                                |                                   |                                                         |                                           |                           |                        |          |
| Exonérée de la TVA :                            | 0                                              | Réf.Comptab                       | ilité :                                                 |                                           |                           |                        |          |
|                                                 | Données inactives incl.                        |                                   |                                                         |                                           |                           |                        |          |
| 🖺 Sauver                                        |                                                |                                   | P                                                       | Profil de Golf  €                         |                           |                        |          |
| Pesonne n'a pas de homeclub                     |                                                |                                   |                                                         |                                           |                           |                        |          |
| Afficher tout Adresses Communciation Cart       | es Fédérales Type de membre Membres liés Éléme | ents du Package Groupe de membres | Relations Niveau Fonctions                              | Comptes Utilisation of                    | objets Personnes de conta | ct Info supplémentaire | Vouchers |
| Preferred tees Transactions D'autres organisati | ons Route 36                                   |                                   |                                                         |                                           |                           |                        |          |
| + Ajouter un voucher                            |                                                |                                   |                                                         |                                           |                           |                        |          |

![](_page_51_Picture_0.jpeg)

![](_page_51_Picture_2.jpeg)

## Etape 3: Fiche de membre du golfeur

Le membre ne recevra pas automatiquement le voucher >>> La date d'expiration est en 2076.

| Club :                      | TESTGOLFCLUB - 2295   |  |
|-----------------------------|-----------------------|--|
| Golfeur                     | Bakker Bart           |  |
| Туре : *                    | Payé à temps manuel 💠 |  |
| Raison de l"attribution : * | A pavé le 09/12/2021  |  |
|                             |                       |  |
|                             |                       |  |
| Utilisé le :                | Ē                     |  |
|                             |                       |  |

![](_page_52_Picture_0.jpeg)

### Vouchers

Le membre ne recevra pas

La date d'expiration est en 2076.

![](_page_52_Picture_3.jpeg)

### Etape 3: Fiche de membre du golfeur

| (Allas) Nom                                                                                                    | Bakker                                                               |                                                        |                                                 | Nom Carte Id :          | Bakker           |              |             | Click to upload             |                              |
|----------------------------------------------------------------------------------------------------|----------------------------------------------------------------------|--------------------------------------------------------|-------------------------------------------------|-------------------------|------------------|--------------|-------------|-----------------------------|------------------------------|
| (Alias) Prénom                                                                                                    | Bart                                                                 |                                                        |                                                 | Prénom Carte Id :       | Bart             |              |             | 図 A 目                       |                              |
| Sexe                                                                                                    | Masculin                                                             |                                                        |                                                 | Date de naissance :     | 18/07/1957 Age : | 64           |             |                             |                              |
| Titre                                                                                                    | Monsieur                                                             | *                                                      |                                                 | Titre famille :         | - Choisissez -   | \$           |             | Photo Feddb                 |                              |
| Langue                                                                                                    | Néerlandais                                                          |                                                        |                                                 | Nationalité :           | Pays-Bas         |              |             |                             |                              |
| Profession                                                                                                    |                                                                      |                                                        | ~                                               |                         |                  |              | L           |                             |                              |
| i-Pass                                                                                                    | irq50                                                                |                                                        |                                                 |                         |                  |              |             |                             |                              |
| Membre depuis                                                                                                    | 24/08/2017                                                           |                                                        |                                                 | Membre jusqu'au :       | 06/06/2076       |              |             | Best Index : 26,1           | Date : 24/08/2017            |
| Date de décès                                                                                                    |                                                                      |                                                        |                                                 | EGA Hcp :               | 26,1             |              | _           |                             |                              |
| n° interne                                                                                                    |                                                                      |                                                        |                                                 | WHS-index :             | 26,1             |              |             |                             |                              |
| Handigolfeu                                                                                                    | r 🗌                                                                  |                                                        |                                                 |                         |                  |              |             |                             |                              |
| Exonérée de la TVA                                                                                                    |                                                                      |                                                        |                                                 | Réf.Comptabilité :      |                  |              |             |                             |                              |
|                                                                                                    | 0                                                                    |                                                        |                                                 |                         |                  |              |             |                             |                              |
|                                                                                                    | Données inactives                                                    | incl.                                                  |                                                 |                         |                  |              |             |                             |                              |
|                                                                                                    |                                                                      |                                                        |                                                 |                         |                  |              |             |                             |                              |
| 🖺 Sauver                                                                                                    |                                                                      |                                                        |                                                 |                         |                  | Profil de Go | olf €       |                             |                              |
| Pesonne n'a pas de homeolub                                                                                                    |                                                                      |                                                        |                                                 |                         |                  | Profil de Go | olf €       |                             |                              |
| Pesonne n'a pas de homeclub<br>Afficher tout Adresses Communciation Car<br>Preferred tees Transactions D'autres organisat                                                                                       | tes Fédérales Type de<br>ions Route 36                               | membre Membres liés                                    | Éléments du Package                             | Groupe de membres Relat | tions Niveau Fe  | Profil de Go | Utilisation | objets Personnes de contact | Info supplémentaire Vouchers |
| Pesonne na pas de homeclub  Afficher tout Adresses Communciation Car  Preferred tees Transactions D'autres organisat  + Ajouter un voucher                                                                      | tes Fédérales Type de<br>ions Route 36                               | membre Membres liés                                    | Éléments du Package                             | Groupe de membres Relat | tions Niveau Fo  | Profil de Go | Utilisation | objets Personnes de contact | Info supplémentaire Vouchers |
| Pesonne n'a pas de homeclub  Afficher tout Adresses Communciation Car  Preferred tees Transactions D'autres organisat  Ajouter un voucher  Raison De L'Attribution Type Vouc                                    | tes Fédérales Type de<br>ions Route 36<br><b>her Utilisé Le L</b>    | membre Membres liés<br>Itilisé Pour Valable De         | Éléments du Package<br>Valable Jusqu'Au         | Groupe de membres Relat | tions Niveau Fo  | Profil de Go | Utilisation | objets Personnes de contact | Info supplémentaire Vouchers |
| Pesonne ria pas de homeolub  Afficher tout Adresses Communciation Car  Preferred tees Transactions D'autres organisat  Ajouter un voucher  Raison De L'Attribution Type Vouc  A payé le 09/12/2021 Payé à temps | tes Fédérales Type de<br>ions Route 36<br>her Utilisé Le U<br>nanuel | membre Membres liés ttilisé Pour Valable De 09/12/2021 | Éléments du Package Valable Jusqu'Au 31/12/2023 | Groupe de membres Relat | tions Niveau Fo  | Profil de Go | Utilisation | objets Personnes de contact | Info supplémentaire Vouchers |

![](_page_53_Picture_0.jpeg)

![](_page_54_Picture_0.jpeg)

| Golf Vlaanderen                                                   | Messages X Bart ∨                           |      |
|-------------------------------------------------------------------|---------------------------------------------|------|
| Vos réservations pro                                              | E Carte fédérale                            |      |
|                                                                   | Vos réservations                            |      |
| Pas de réservations pro trouvées.                                 | 🕒 Profil                                    |      |
|                                                                   | 영3 Paramètres                               |      |
| vos activites                                                     | $\alpha^{O}_{O}$ Partager cette application |      |
| Aucune inscription à des activités n'a                            |                                             |      |
|                                                                   |                                             |      |
| Vos bons de réduction                                             | ⇒ Se déconnecter                            | BE G |
|                                                                   |                                             | ses  |
| Raison de l'attribution: Lig                                      | ght Member                                  |      |
| Club: Test Golfclub                                               |                                             |      |
| Type de voucher : 5 x sur les 18<br>1 Valable du 15/09/2021 jusqu | 8 trous<br>'à 31/12/2021                    |      |
| Raison de l'attribution: Ac<br>carte 10 buggys                    | hat d'une                                   |      |
| Club: Test Golfclub                                               | 2/40                                        |      |
| Type de voucher : CARTEBUGG                                       | UTTU                                        |      |

1 réservé le : 05/12/2021 16:52 pour tee-time

9 Valable du 01/03/2021 jusqu'à 31/12/2021

10/12/2021 08:30

![](_page_54_Picture_2.jpeg)

BE Golf App : aperçu de ses vouchers

![](_page_55_Picture_0.jpeg)

## BEgolf - Réservez un greenfee 🔹 — 🗆

#### Slot réservation tee

réservations qui ne se font pas selon les normes du club peuvent êtres supprimés par celui-ci.

#### Joueur

Van Lanschot Evi (31,9)

#### 3. Greenfee

| Fee             | Nombre | Unité  | Réduction | A Payer |
|-----------------|--------|--------|-----------|---------|
| Greenfee week   | 1      | € 0,00 |           | € 0,00  |
| Carte 10 buggys | 1      | € 0,00 |           | € 0,00  |
| Total           |        |        |           | 0,00    |

#### 4. Réservez

| BE-Money  |   |              |
|-----------|---|--------------|
| BE-Money: | € | Solde depuis |

Utiliser mon BE-Money

#### $\checkmark$

Annuler Réservation 🗲

![](_page_55_Picture_13.jpeg)

 $\times$ 

 $\times$ 

![](_page_55_Picture_14.jpeg)

![](_page_56_Figure_0.jpeg)

| i-C                                   | Golf      |                     | i-Golf                             |         | ★ Helpdes          | Helpdesk       |          |                                    | AFGOLF              |                      |  |  |
|---------------------------------------|-----------|---------------------|------------------------------------|---------|--------------------|----------------|----------|------------------------------------|---------------------|----------------------|--|--|
|                                       |           | Se<br>★             | arch<br>Favoris                    |         | ¢<br>Q<br><        | info@i-golf.be |          |                                    |                     |                      |  |  |
| ? Aide       Fickets       P Helpdesk |           | Aide<br>Helpdesk    |                                    |         |                    |                |          |                                    | <i>2</i> e          |                      |  |  |
| + No                                  | ouveau ti | icket Ge            | estion des Mem                     | bres    | <                  |                |          |                                    |                     |                      |  |  |
| Q~                                    |           |                     | Go Act                             | tions 🗸 |                    |                |          |                                    |                     |                      |  |  |
| • [                                   |           | Nieuw / Nouveau     |                                    | ×       | Afgewerkt / Résolu | Copenstaand /  | ′ Ouvert |                                    | $\times$            |                      |  |  |
| Edit                                  | Ticket    | Personne de contact | Sujet                              |         | Descri             | ption          |          | Statut                             | Créé sur            | Dernière<br>réaction |  |  |
| ø                                     | 7914      |                     | changement de<br>sexe              |         |                    |                |          | Résolu / terminé<br>/ devis rédigé | 14/10/2020<br>16:03 | 15/10/2020<br>09:58  |  |  |
| ø                                     | 7460      |                     | changement date<br>de naissance    |         |                    |                |          | Informations<br>ajoutées           | 02/05/2020<br>15:55 | 06/05/2020<br>16:55  |  |  |
| ø                                     | 7457      |                     | changement de<br>date de naissance |         |                    |                |          | Informations<br>ajoutées           | 01/05/2020<br>16:16 | 02/05/2020<br>13:38  |  |  |